# Betriebsanleitung

# Bordrechner Fieldstar

ZA-M

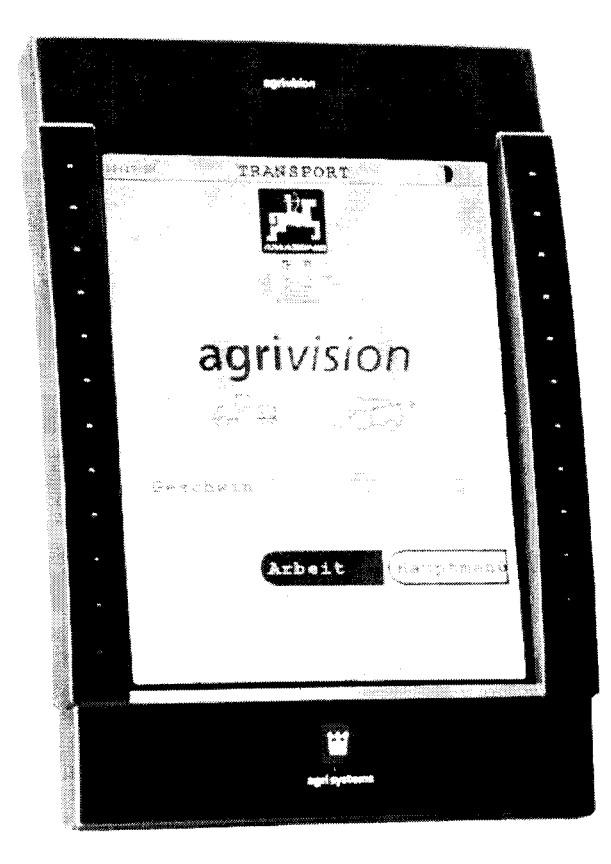

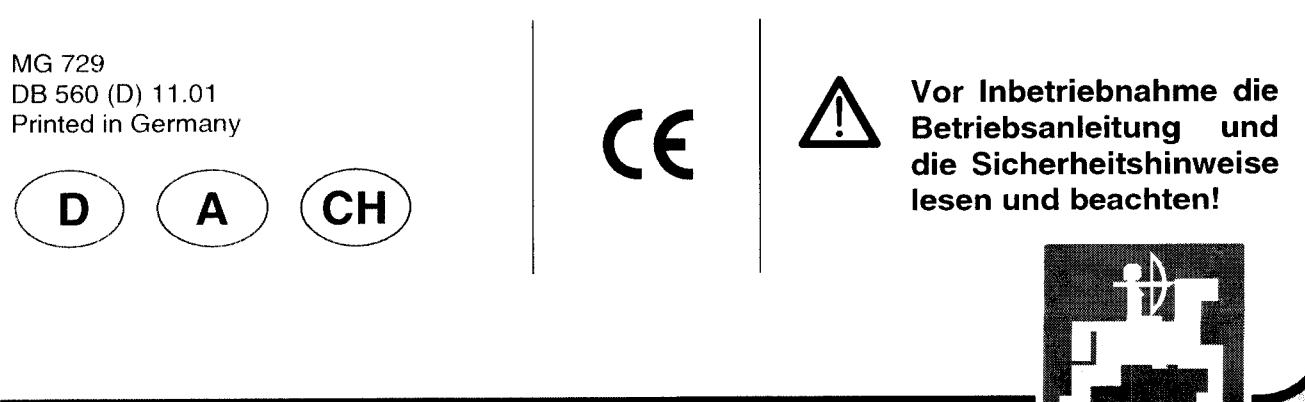

AMAZUNI

# Copyright © 2001 AMAZONEN-WERKE H. DREYER GmbH & Co. KG D-49202 Hasbergen-Gaste Germany Alle Rechte vorbehalten

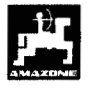

| Inhal | tsverzei | chnis                                                                                   | Seite |
|-------|----------|-----------------------------------------------------------------------------------------|-------|
| 1.    | Anga     | ben über das Gerät                                                                      | 5     |
|       | 1 1      | Verwendungezweck                                                                        | 5     |
|       | 1.1      | Verwendungszweck                                                                        | 5     |
|       | 1.2      | Konformitätserkläri ing                                                                 | 5     |
|       | 1.4      | Angaben bei Anfragen und Bestellungen                                                   | 5     |
|       | 1.5      | Kennzeichnung                                                                           | 5     |
|       | 1.6      | Bestimmungsgemäße Verwendung                                                            | 6     |
| 2.    | Siche    | erheit                                                                                  | 7     |
|       | 2.1      | Gefahren bei Nichtbeachtung der Sicherheitshinweise                                     | 7     |
|       | 2.2      | Bedienergualifikation                                                                   | 7     |
|       | 2.3      | Kennzeichnung von Hinweisen in der Betriebsanleitung                                    | 7     |
|       |          | 2.3.1 Allgemeines Gefahrensymbol                                                        | 7     |
|       |          | 2.3.2 Achtungs-Symbol                                                                   | 7     |
|       |          | 2.3.3 Hinweis-Symbol                                                                    | 7     |
|       | 2.4      | Sicherheitshinweise zur nachträglichen Installation von elektrischen und elektronischen |       |
|       |          | Geräten und / oder Komponenten                                                          | 7     |
|       | 2.5      | Sicherheitshinweise bei Instandsetzungsarbeiten                                         | 8     |
| 3.    | Prod     | uktbeschreibung                                                                         | 9     |
|       | 3.1      | Hierarchie des Fieldstar Menüs                                                          | 10    |
|       | 3.2      | Menüansicht Arbeit für ZA-M / ZA-M Profi <i>S</i>                                       | 11    |
|       | 3.3      | Menüansicht Arbeit für ZA-M Hydro / ZA-M Hydro Profi                                    | 12    |
|       | 3.4      | Menüansicht Keilstreuen für ZA-M Hydro / ZA-M Hydro ProfiS                              | 13    |
|       | 3.5      | Menüansicht Grenzstreuen für ZA-M Hydro / ZA-M Profi S Hydro                            | 14    |
| 4.    | Inbet    | riebnahme                                                                               | 15    |
|       | 4.1      | Anbau                                                                                   | 15    |
|       | 4.2      | Konfiguration des Fieldstar                                                             | 15    |
|       | 4.3      | Einrichten der Traktor- Streuerinstrumenten Anzeige                                     | 16    |
|       |          | 4.3.1 Einrichten Arbeitsmenü Traktor.                                                   | 17    |
| 5.    | Einst    | ellungen                                                                                | 18    |
|       | 5.1      | Hydraulischer Streuscheibenantrieb (nur Hydro)                                          | 19    |
|       | 5.2      | Tastenbelegung Menge                                                                    | 19    |
|       | 5.3      | ZW Zapfwellensolldrehzahl ( nur Standard )                                              | 20    |
|       | 5.4      | Streu-Einstellungen eingeben und Dünger-Kalibrierfaktor ermitteln                       | 21    |
|       |          | 5.4.1 Dünger-Kalibrierfaktor im Stand ermitteln                                         | 22    |
|       |          | 5.4.2 Ausstreuen von sehr kleinen Streumengen, z.B. Gründüngersaaten                    | 24    |
|       |          | 5.4.3 Ausstreuen von Schneckenkorn                                                      | 25    |
|       |          | 5.4.4 Dünger-Kalibrierfaktor automatisch über die Wiegezelle ermitteln                  | 26    |
|       | 5.5      | Einstellungen für den Düngerbehälter. (nur für Streuer ohne Wiegeeinrichtung)           | 29    |
| 6.    | Bedie    | enung                                                                                   | 30    |
|       | 6.1      | Arbeitsdaten                                                                            | 30    |
|       | 6.2      | Normalstreuen                                                                           | 31    |
|       | 6.3      | Grenzstreuen ( nur Hydro )                                                              | 32    |
|       | 6.4      | Keilstreuen ( nur Hydro )                                                               | 33    |
| 7.    | Wieg     | ezelle tarieren                                                                         | 34    |

| Inhaltsverzeichn | is |
|------------------|----|
|------------------|----|

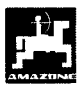

| 8.  | Wartu      | ng und Reinigung                                                    | 35       |
|-----|------------|---------------------------------------------------------------------|----------|
|     | 8.1<br>8.2 | Elektrische Schieber Grundeinstellung<br>Diagnose Streuerelektronik | 35<br>36 |
| 9.  | Reinig     | ung des Düngerstreuers                                              | 36       |
| 10. | Störur     | ig                                                                  | 37       |

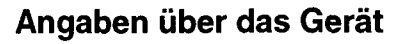

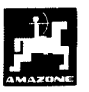

# 1. Angaben über das Gerät

## 1.1 Verwendungszweck

**Fieldstar** ist mit dem AMAZONE Düngerstreuer ZA-M koppelbar und dient als Anzeige-, Überwachungs- und Steuergerät.

## 1.2 Hersteller

AMAZONEN-Werke, H. Dreyer GmbH & Co. KG, Postfach 51, D-49202 Hasbergen-Gaste.

## 1.3 Konformitätserklärung

**Fieldstar** erfüllt die Anforderungen der EMV-Richtlinie 89/336/EWG.

## 1.4 Angaben bei Anfragen und Bestellungen

Bei Bestellung von Ersatzteilen die Gerätenummer des **Fieldstar** angeben.

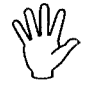

Die sicherheitstechnischen Anforderungen sind nur dann erfüllt, wenn im Reparaturfall Original-AMAZONE-Ersatzteile verwendet werden. Die Verwendung anderer Teile kann die Haftung für die daraus entstehenden Folgen aufheben!

### 1.5 Kennzeichnung

Typenschild an dem Gerät.

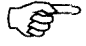

 Die gesamte Kennzeichnung besitzt Urkundenwert und darf nicht verändert oder unkenntlich gemacht werden!

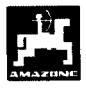

# 1.6 Bestimmungsgemäße Verwendung

**FIELDSTAR** ist ausschließlich für den üblichen Einsatz als Anzeige-, Überwachungs- und Regelgerät in der Landwirtschaft bestimmt.

Jeder darüber hinaus gehende Gebrauch gilt als nicht bestimmungsgemäß. Für hieraus resultierende Schäden an Personen und Sachen haftet der Hersteller nicht. Das Risiko hierfür trägt allein der Benutzer.

Zur bestimmungsgemäßen Verwendung gehört auch die Einhaltung der vom Hersteller vorgeschriebenen Betriebs-, Wartungs- und Instandhaltungsbedingungen, sowie die ausschließliche Verwendung von **Original-**Ersatzteilen.

**FIELDSTAR** darf nur von Personen genutzt, gewartet und instandgesetzt werden, die hiermit vertraut und über die Gefahren unterrichtet sind.

Die einschlägigen Unfallverhütungsvorschriften sowie die sonstigen allgemein anerkannten sicherheitstechnischen, arbeitsmedizinischen und straßenverkehrsrechtlichen Regeln sind einzuhalten.

Trotz großer Sorgfalt bei der Herstellung unserer Maschinen sind auch bei bestimmungsgemäßer Verwendung Abweichungen in der Ausbringung nicht auszuschließen. Dies kann z.B. verursacht werden durch:

- Unterschiedliche Zusammensetzung des Düngers und des Saatgutes (z. B. Korngrößenverteilung, spezifische Dichte, Kornform, Beizung, Versiegelung).
- Abdrift.
- Verstopfungen oder Brückenbildungen (z. B. durch Fremdkörper, Sackreste, feuchten Dünger usw.).
- Geländeunebenheiten.
- Abnutzung von Verschleißteilen (z. B. Streuschaufeln, . . .).
- Beschädigung durch äußere Einwirkung.
- Falsche Antriebsdrehzahlen und Fahrgeschwindigkeiten.
- Montage falscher Streuscheiben (z.B. durch Verwechseln).
- Falsche Einstellung der Maschine (unkorrekter Anbau, Nichtbeachten der Streutabelle).

Überprüfen Sie vor jedem Einsatz und auch während des Einsatzes Ihr Gerät auf richtige Funktion und auf ausreichende Ausbringgenauigkeit der Verteilmaschine.

Ein Anspruch auf Ersatz von Schäden, die nicht an dem **FIELDSTAR** selbst entstanden sind, ist ausgeschlossen. Hierzu gehört auch eine Haftung für Folgeschäden aufgrund von Streufehlern. Eigenmächtige Veränderungen an dem **FIELDSTAR** können zu Folgeschäden führen und schließen eine Haftung des Lieferers für diese Schäden aus.

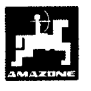

# 2. Sicherheit

Diese Betriebsanleitung enthält grundlegende Hinweise, die bei Anbau, Betrieb und Wartung zu beachten sind. Daher ist diese Betriebsanleitung unbedingt vor Einsatz und Inbetriebnahme vom Bediener zu lesen und muß ihm zugänglich sein.

Alle Sicherheitshinweise dieser Betriebsanleitung genaustens beachten bzw. befolgen.

## 2.1 Gefahren bei Nichtbeachtung der Sicherheitshinweise

Die Nichtbeachtung der Sicherheitshinweise

- kann sowohl eine Gefährdung für Personen als auch für Umwelt und Maschine zur Folge haben.
- kann zum Verlust jeglicher Schadenersatzansprüche führen.

Im einzelnen kann Nichtbeachtung beispielsweise folgende Gefährdungen nach sich ziehen:

- Gefährdung von Personen durch nicht abgesicherte Arbeitsbreite.
- Versagen wichtiger Funktionen der Maschine.
- Versagen vorgeschriebener Methoden zur Wartung und Instandhaltung.
- Gefährdung von Personen durch mechanische und chemische Einwirkungen.
- Gefährdung der Umwelt durch Leckage von Hydrauliköl.

# 2.2 Bedienerqualifikation

Das Gerät darf nur von Personen benutzt, gewartet und instandgesetzt werden, die hiermit vertraut und über die damit verbundenen Gefahren unterrichtet sind.

# 2.3 Kennzeichnung von Hinweisen in der Betriebsanleitung

### 2.3.1 Allgemeines Gefahrensymbol

Die in dieser Betriebsanleitung enthaltenen Sicherheitshinweise, die bei Nichtbeachtung Gefährdungen für Personen hervorrufen können, sind mit dem allgemeinen Gefahrensymbol (Sicherheitszeichen nach DIN 4844-W9)

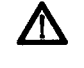

gekennzeichnet.

## 2.3.2 Achtungs-Symbol

Sicherheitshinweise, deren Nichtbeachtung Gefahren für die Maschine und deren Funktion hervorrufen kann, sind mit dem Achtung-Symbol

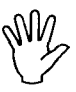

gekennzeichnet.

### 2.3.3 Hinweis-Symbol

Hinweise auf maschinenspezifische Besonderheiten, die für die einwandfreie Funktion der Maschine einzuhalten sind, sind mit dem Hinweis-Symbol

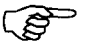

gekennzeichnet.

# 2.4 Sicherheitshinweise zur nachträglichen Installation von elektrischen und elektronischen Geräten und / oder Komponenten

Das Gerät ist mit elektronischen Komponenten und Bauteilen ausgestattet, deren Funktion durch elektromagnetische Aussendungen anderer Geräte beeinflußt werden kann. Solche Beeinflussungen können zu Gefährdungen von Personen führen, wenn die folgenden Sicherheitshinweise nicht befolgt werden.

Bei der nachträglichen Installation von elektrischen und elektronischen Geräten und / oder Komponenten in die Maschine, mit Anschluß an das Bordnetz, muß der Verwender eigenverantwortlich prüfen, ob die Installation Störungen der Fahrzeugelektronik oder anderer Komponenten verursacht.

Es ist vor allem darauf zu achten, daß die nachträglich installierten elektrischen und elektronischen Bauteile der EMV-Richtlinie 89/336/EWG in der jeweils geltenden Fassung entsprechen und das CE-Kennzeichen tragen.

Für den nachträglichen Einbau mobiler Kommunikationssysteme (z.B. Funk, Telefon) müssen zusätzlich insbesondere folgende Anforderungen erfüllt werden:

Nur Geräte mit Zulassung gemäß den gültigen Landesvorschriften (z.B. BZT - Zulassung in Deutschland) einbauen.

Das Gerät fest installieren.

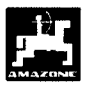

Per Betrieb von portablen oder mobilen Geräten inerha: des Fahrzeuges ist nur über eine erbindung zu einer fest installierten Außenantenne zulässig.

Den Sendeteil räumlich getrennt von der Fahrzeug-Elektronik einbauen.

Beim Antenneneinbau auf eine fachgerechte Installation mit guter Masseverbindung zwischen Antenne und Fahrzeugmasse achten.

Für die Verkabelung und Installation sowie die max. zulässige Stromabnahme zusätzlich die Einbauanleitungen des Maschinenherstellers beachten.

## 2.5 Sicherheitshinweise bei Instandsetzungsarbeiten

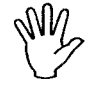

Vor Arbeiten an der elektrischen Anlage sowie vor allen Schweißarbeiten am Schlepper oder der angebauten Maschine alle Steckverbindungen zum FIELDSTAR lösen.

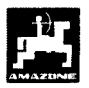

# 3. **Produktbeschreibung**

Das Landwirtschaftliche Bussystem (LBS nach DIN 9684) ermöglicht eine maschinen- und herstellerübergreifende Ansteuerung von Landmaschinen.

Mit dem Landwirtschaftlichen Bussystem wird der Datenaustausch zwischen Terminal auf dem Traktor und dem Jobrechner auf der Maschine geregelt.

Mit dem LBS-Terminal Fieldstar und den AMAZONE-Jobcomputern können die Maschinen aus dem AMAZONE-Programm komfortabel angesteuert und bedient werden.

Die Betriebsanleitung befaßt sich mit der Bedienung des Fieldstar LBS-Terminals in Kombination mit den AMAZONE-Düngerstreuern ZA-M.

Die Düngersteuer ZA-M unterscheiden sich in zwei Typen

ZA-M Hydro (mit hydraulischem Streuscheibenantrieb) ZA-M Standard (Streuscheibenantrieb

durch Zapfwelle)

Beide Düngerstreuer sind mit Wiegetechnik erhältlich (ZA-M profis)

Fieldsta- regelt die Streumenge in Abhängigkeit von Feldkarte (Teilflächenspezifische Pflanzenproduktion) und Fahrgeschwindigkeit.

- ermöglicht durch Tastendruck das Verändern der Streumenge in vorher eingegebenen Schritten (z.B. +/- 10%).
- ermöglicht komfortables Grenzstreuen (nur ZA-M Hydro) durch Tastendruck.
- ermöglicht komfortables Keilstreuen (nur ZA-M Hydro) durch Tastendruck.

Das Fieldsta-Terminal ist mit Touch-Screen Tasten ausgrüstet, d.h. durch eine Berührung auf definierte Bereiche des Bildschirms können Funktionen ausgewählt oder in andere Menüebenen gewechselt werden.

Während der Arbeit zeigt das **Arbeitsmenü** alle nötigen Streudaten an. Von hier können ebenfalls während des Streuens verschiedene Einstellungen vorgenommen werden.

Diverse Grundeinstellungen und Informationen für den Betrieb oder Wartung können durch Menüwechsel vom **Arbeitsmenü** über das **Hauptmenü** in das **Menü ZA-M** abgerufen werden.

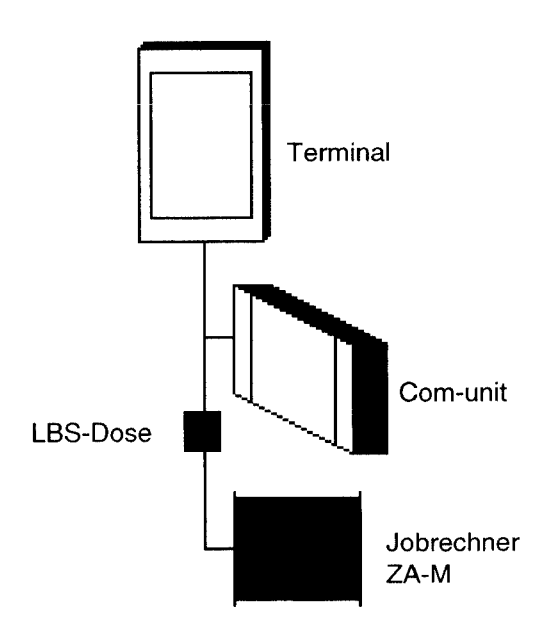

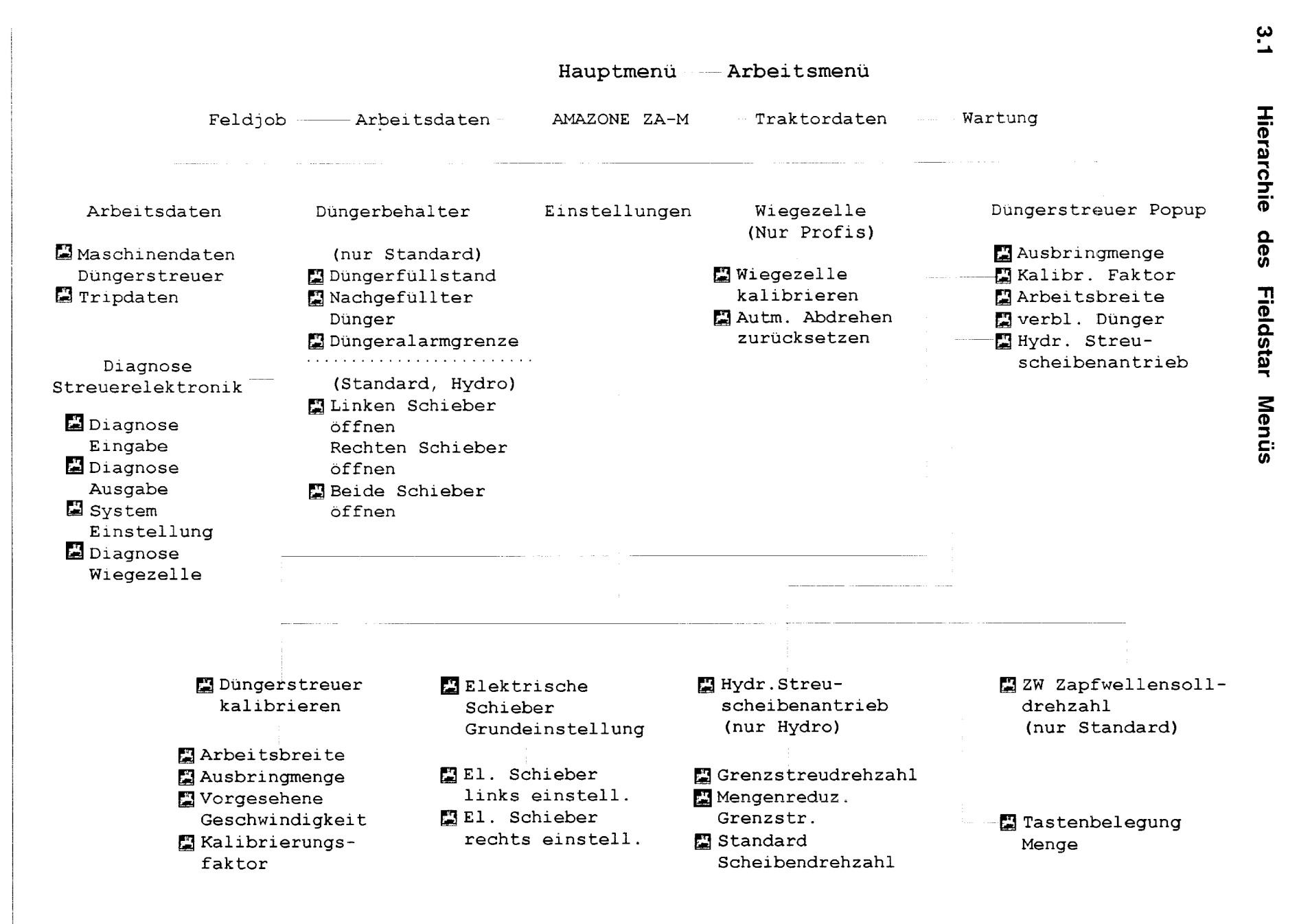

Produktbeschreibung

 $\bigcirc$ 

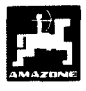

# 3.2 Menüansicht Arbeit für ZA-M / ZA-M Profi*S*

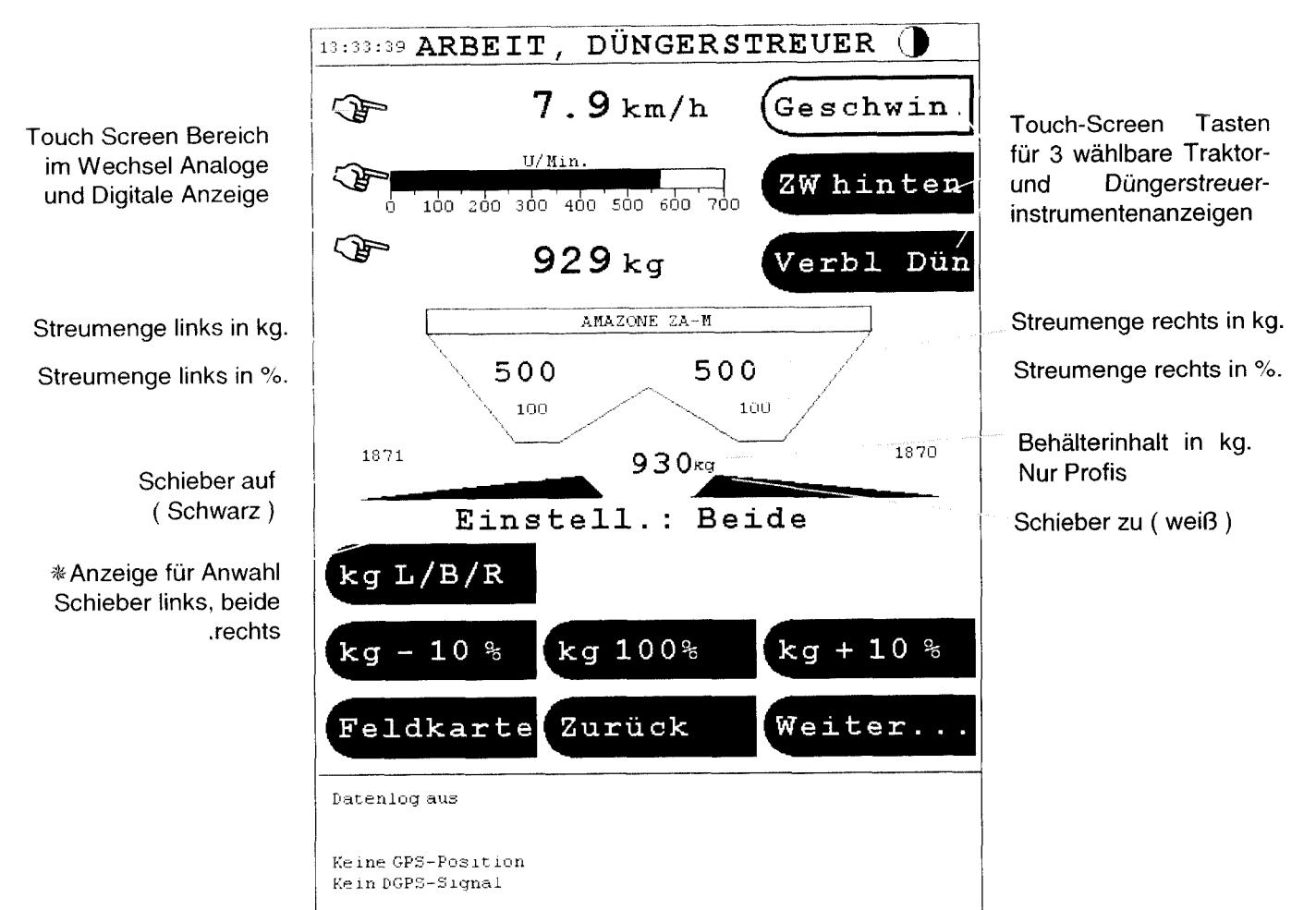

# Beschreibung der Menüfelder (Touch screen Tasten):

| kg L/B/R  | Durch ein- oder mehrmaligen<br>Tastendruck, können der linke, der<br>rechte oder beide Teilbreiten<br>angewählt werden. Die Auswahl<br>wird auf dem Display angezeigt | kg + 10 % | Die Streumenge der angewählten<br>Teilbreite kann mit Tastendruck um<br>einen zuvor eingestellten<br>Prozentwert ( siehe Kap. 5.2 )<br>erhöht werden. |
|-----------|----------------------------------------------------------------------------------------------------|-----------|----------------------------------------------------------------------------------------------------|
|           | ( siehe *). Der ausgewahlte<br>Schieber kann mit den kg+%,<br>kg-% und kg100% - Tasten<br>eingestellt werden.                                                         | Feldkarte | Anzeige der auf einer<br>Applikationskarte gespeicherten<br>Felddaten                                                                                 |
| kg - 10 % | Die Streumenge der angewählten<br>Teilbreite kann mit Tastendruck um<br>einen zuvor eingestellten<br>Prozentwert ( siehe Kap. 5.2 )<br>verringert werden.             | Zurück    | Die zuvor angewählte Menüansicht<br>anzeigen.                                                                                                    |
| kg 100 %  | Die Streumenge der angewählten<br>Teilbreite kann mit Tastendruck auf<br>den Sollwert 100% eingestellt<br>werden.                                                     | Weiter    | Erweiterte Menüansicht ARBEIT<br>durch frei wählbare Traktor- und<br>Streuerinstrumentenanzeige<br>( siehe Kap. 4.3.1 )                               |

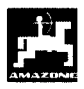

# 3.3 Menüansicht Arbeit für ZA-M Hydro / ZA-M Hydro Profi

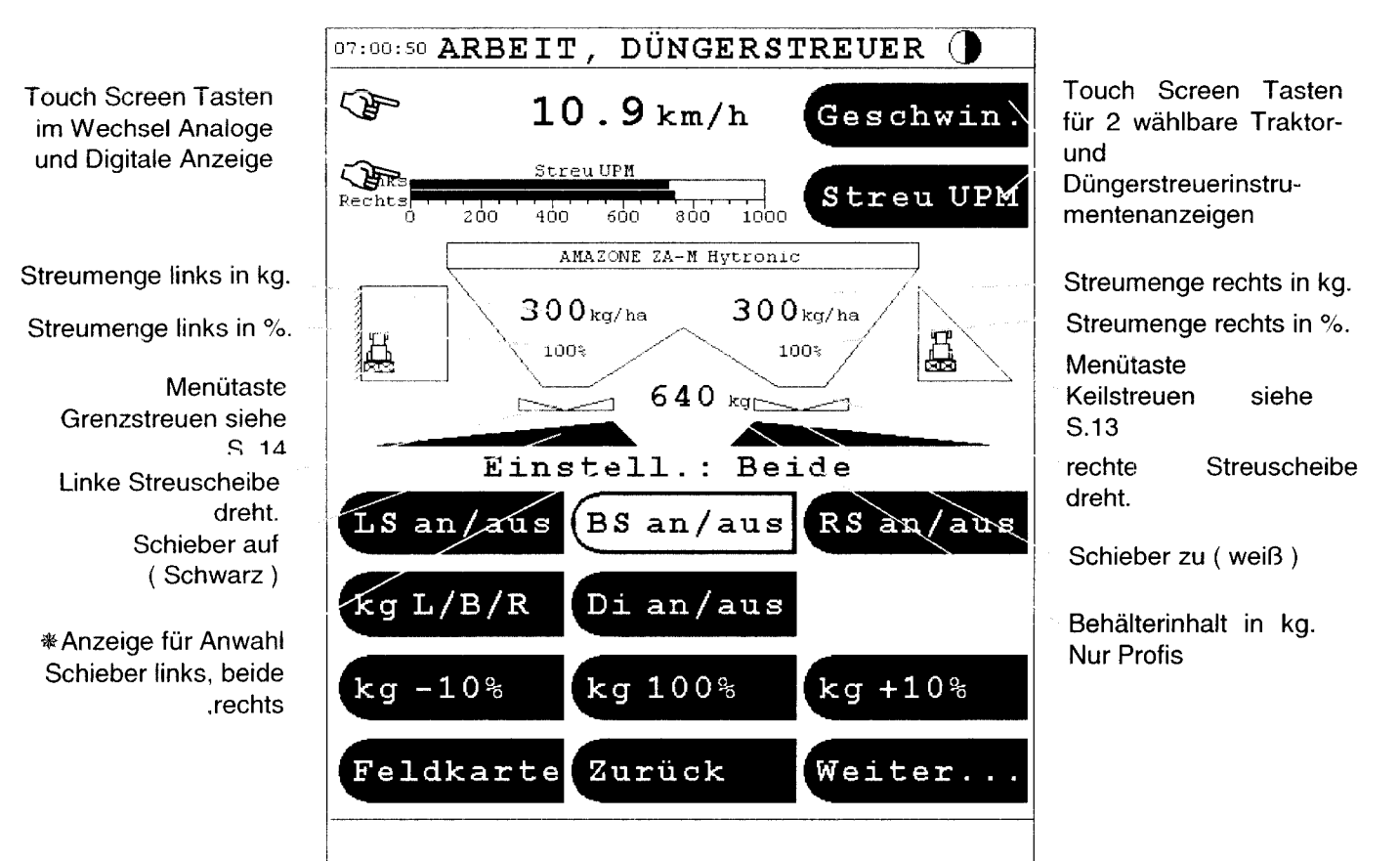

# Beschreibung der Menüfelder (Touch screen Tasten):

| LS an / aus      | Linker Schließschieber öffnen ( an )<br>bzw. schließen ( aus )                                            | BS an / aus | Beide Schließschieber öffnen ( an ) bzw. schließen ( aus )                                                                    |
|------------------|----------------------------------------------------------------------------------------------------|-------------|----------------------------------------------------------------------------------------------------|
| RS an / aus      | Rechter Schließschieber öffnen ( an ) bzw. schließen ( aus )                                              | Di an / aus | Streuscheiben an- bzw.<br>ausschalten. <b>Diese Taste 3 sec.</b><br>halten bis Signal ertönt .                                |
| kg L/B/R         | Durch mehrmaligen Tastendruck,<br>können der linke, der rechte oder<br>beide Teilbreite angewählt werden. | Feldkarte   | Anzeige der auf einer<br>Applikationskarte gespeicherten<br>Felddaten                                                         |
| <b>kg</b> - 10 % | Die Streumenge kann mit<br>Tastendruck um einen zuvor                                                     | Zurück      | Die zuvor angewählte Menüansicht<br>anzeigen.                                                                                 |
| kg + 10 %        | Kap. 5.2 ) verringert bzw. erhöht werden.                                                                 |             |                                                                                                    |
| kg 100 %         | Die Streumenge kann mit<br>Tastendruck auf den Nennwert<br>zurückgestellt werden.                         | Weiter      | Erweiterte Menüansicht ARBEIT<br>durch neun frei wählbare Traktor-<br>und Streuerinstrumentenanzeigen<br>( siehe Kap. 4.3.1 ) |

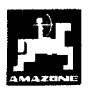

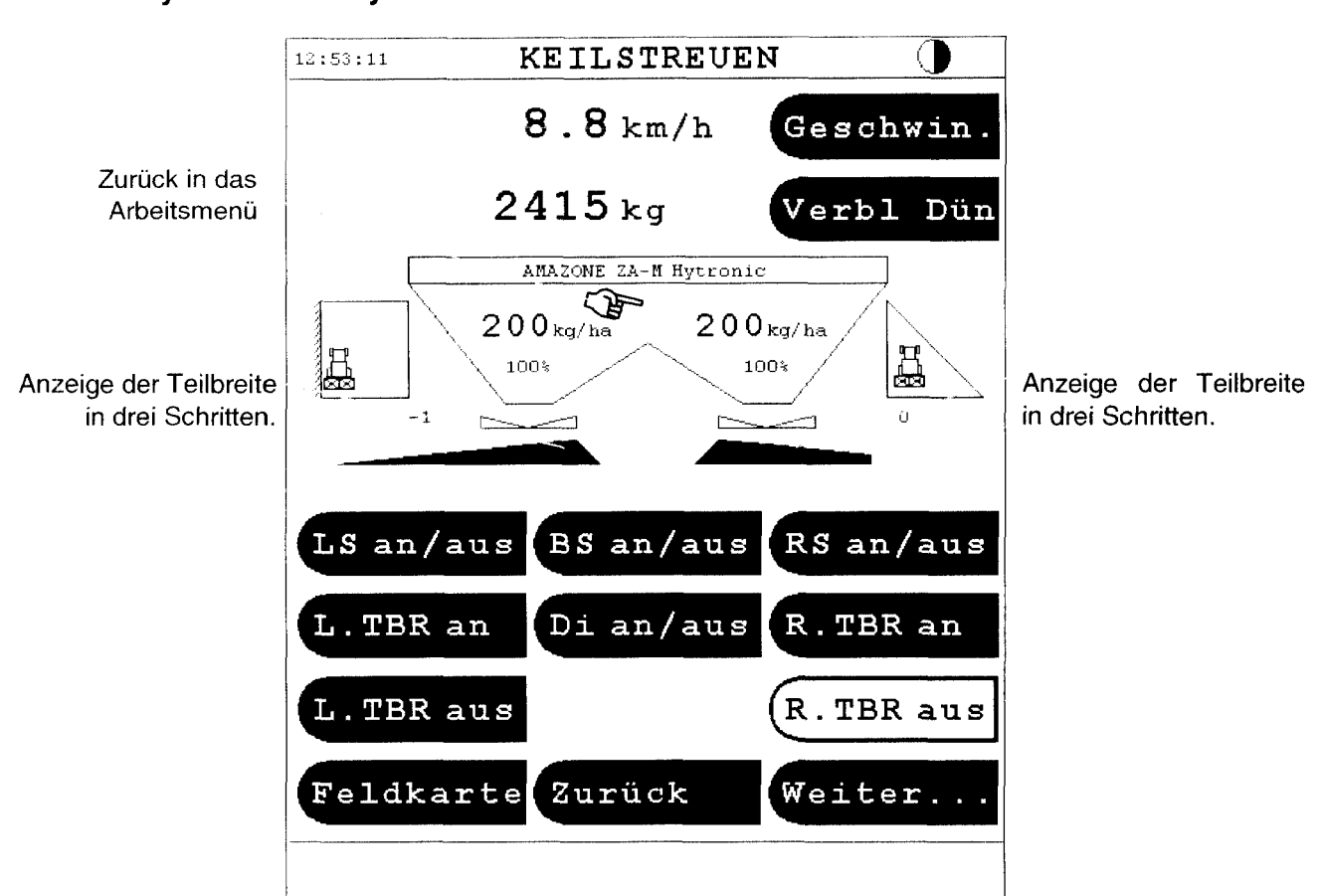

# 3.4 Menüansicht Keilstreuen für ZA-M Hydro / ZA-M Hydro Profi*S*

## Beschreibung der Menüfelder:

| L | TBR | an  | Die Teilbreitenschaltung links kann<br>in drei Schritten an bzw.                                              |
|---|-----|-----|----------------------------------------------------------------------------------------------------|
| L | TBR | aus | ausgeschaltet werden (siehe Kap.<br>6.4)                                                                      |
| R | TBR | an  |                                                                                                    |
| R | TBR | aus | Die Teilbreitenschaltung rechts<br>kann in drei Schritten an bzw.<br>ausgeschaltet werden (siehe Kap.<br>6.4) |

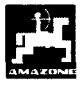

# 3.5 Menüansicht Grenzstreuen für ZA-M Hydro / ZA-M Profi*S* Hydro

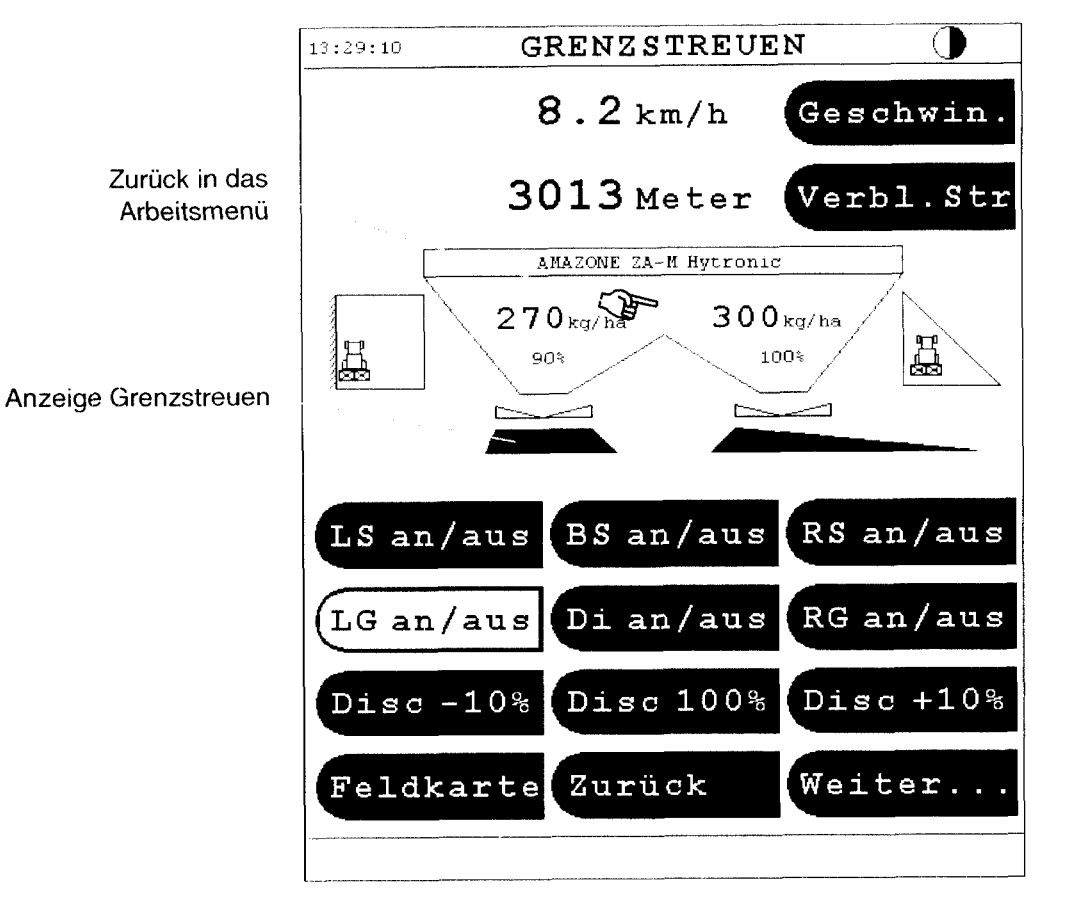

# Beschreibung der Menüfelder:

| LG an / aus      | Linksseitiges Grenzestreuen<br>an / aus.              | RG an / aus | Rechtsseitiges Grenzstreuen<br>an / aus.        |
|------------------|-------------------------------------------------------|-------------|-------------------------------------------------|
| <b>Disc</b> -10% | Streuscheibendrehzahlreduzierung<br>in 10 % Schritten | Disc +10%   | Streuscheibendrehzahlerhöhung in 10 % Schritten |
| Disc 100%        | Sollwert Streuscheibendrehzah<br>wiederherstellen.    |             |                                                 |

# 4. Inbetriebnahme

## 4.1 Anbau

Nach dem 1. Anbau des Düngerstreuers mit Jobrechner und Fieldstar an den Schlepper und Einschalten der Zündung erscheint im Fieldstar-Display das Fenster zum eingeben des Gerätemenüs (Fig. 1)

Bestätigen mit Taste

#### Ja

Nun wird das ZA-M-Programm vom Jobcomputer geladen

- Nachdem auf dem Display die Anzeige:

#### PROGRAMMIERUNG OK

erscheint, die Zündung aus- und wieder einschalten.

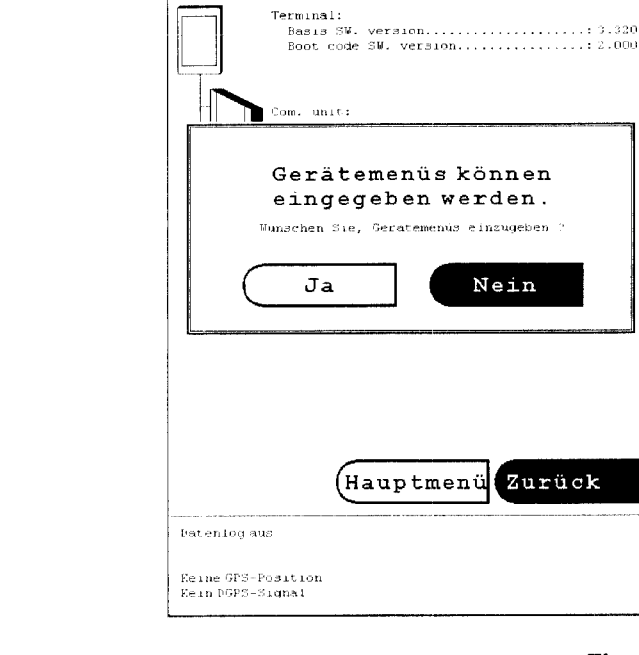

13:34:57

SYSTEMINFORMATION

Fig. 1

# 4.2 Konfiguration des Fieldstar

Die Konfiguration des Fieldstar mit dem eingesetzten Streuertyp (ZA-M Standard, ZA-M Hydro, ZA-M Standard Profis, ZA-M Hydro Profis) wird werkseitig eingestellt. Die Konfiguration des Fieldstar ist nur dann erforderlich, wenn der Jobrechner ausgetauscht wird.

Hauptmenü

AMAZONE ZA-M

Diagnose Streuerelektronik

#### Systemeinstellung

- Den Systemeinstellungs Code **3** eingeben und mit **OK** bestätigen
- Den Streuertyp durch eventuell mehrmaligen Tastendruck auswählen z.B.:

Streuer Typ ZA-M Hytronic

- Ist der Streuer mit einer Wiegevorrichtung ausgerüstet, dies mit der

Weight mounted Ja Taste einstellen, oder

Weight mounted Nein

wenn keine Wiegezelle vorhanden.

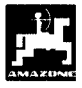

# 4.3 Einrichten der Traktor-Streuerinstrumenten Anzeige

Auf dem Arbeitsdisplay sind 3 (bzw. 2 für ZA-M Hydro) Felder, die aktuelle Daten des Traktors oder / und des Streuers anzeigen. (Fig.1/1).Die Belegung der Felder ist frei wählbar.

Durchführung:

- Durch Tastendruck auf eines der Felder öffnet sich das Menü NEUE ANZEIGE (Fig. 3)
- Bei weiterem Tastendruck auf das Feld

Traktorinstrumente

kann zwischen 5 möglichen Anzeigen gewählt werden.

Fahrgeschwindigkeit

ZW hinten

Stoppuhr

Weg, Trip

Fläche Trip

Außerdem befinden sich hinter dem Feld

Weiter

weiter Anzeigen

Radar

Geschwindigkeit Radar/Rad

Radschlupf

- Bei Tastendruck auf das Feld

AMAZONE ZA-M

öffnen sich drei mögliche Anzeigenfelder

Verbleibende Strecke

Verbleibender Dünger

Geschwin.

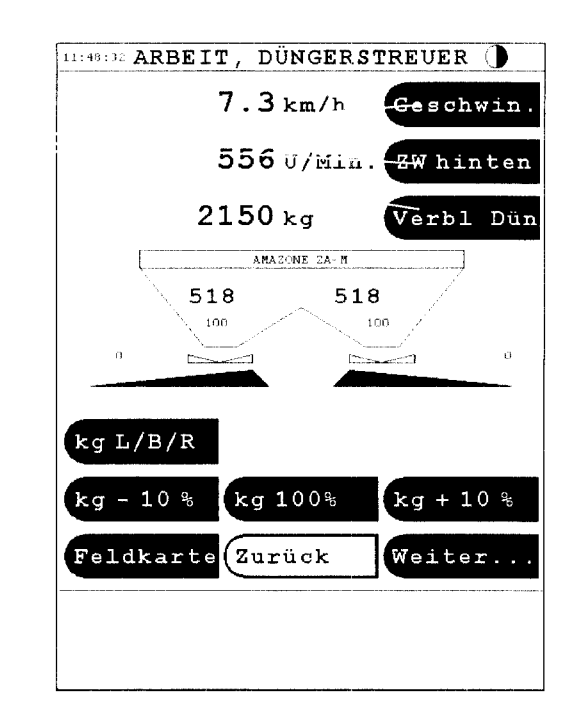

Fig. 2

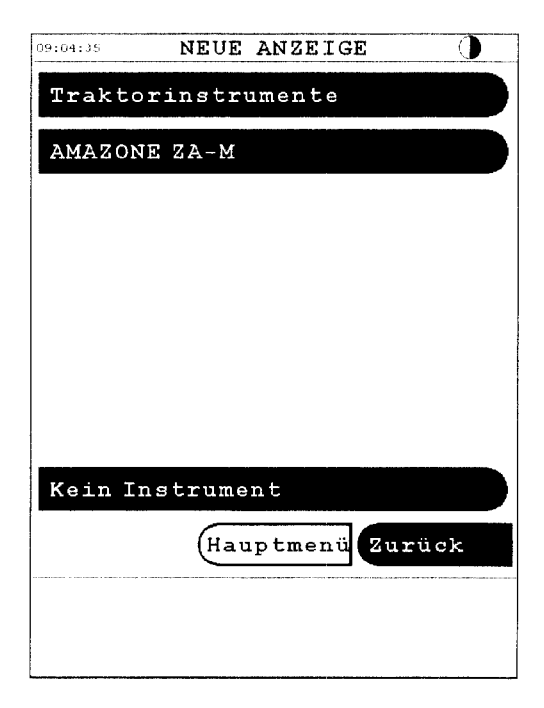

## 4.3.1 Einrichten Arbeitsmenü Traktor.

Als Erweiterung zum Arbeitsmenü Düngerstreuer befindet sich hinter der Menütaste

Weiter

neun weitere, frei belegbare Traktor- und Streuerinstrumentenanzeigen (Fig. 5). Die Vorgehensweise ist wie unter Kap. 4.3 beschrieben. Nachdem Einrichten der Anzeige kann mit Tastendruck auf

#### Zurück

wieder in die Normalansicht ARBEITSMENÜ gewechselt werden.

2

1

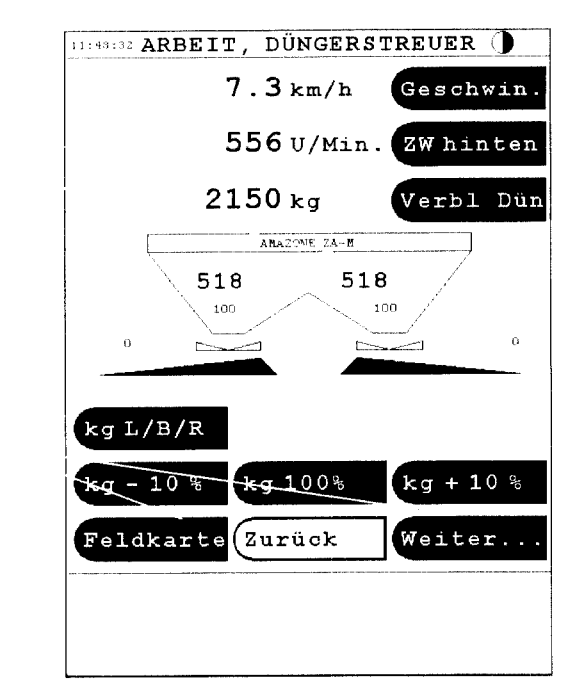

| D9:04:46 ARBEIT, TRAKI | ror 🕕     |
|------------------------|-----------|
| 0.0  km/h              | Geschwin. |
| 0 U/Min.               | ZW hinten |
|                        |           |
| U/Min.                 | ZW hinten |
| Links 0 / OStreu       | Streu UPM |
| 8.2 km/h               | Geschwin. |
| 99:53:05 H:M:S         | Stoppuhr  |
| ku<br>1 500 1000       | Verbl Dün |
| Feldkarte Zurück       | Weiter    |
|                        |           |
|                        |           |
|                        |           |

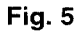

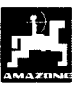

# 5. Einstellungen

Grundsätzliche Eingabe von Einstellwerten für alle Einstellungen:

- Eingabe des Zahlenwertes auf Zehnertastatur (Fig. 6/1).
- Mit OK bestätigen.
- Die Taste C ( Clear ) löscht eine falsche Eingabe
- Mit Abbruch kann ohne Einstellungsveränderung aus dem Menü gewechselt werden.

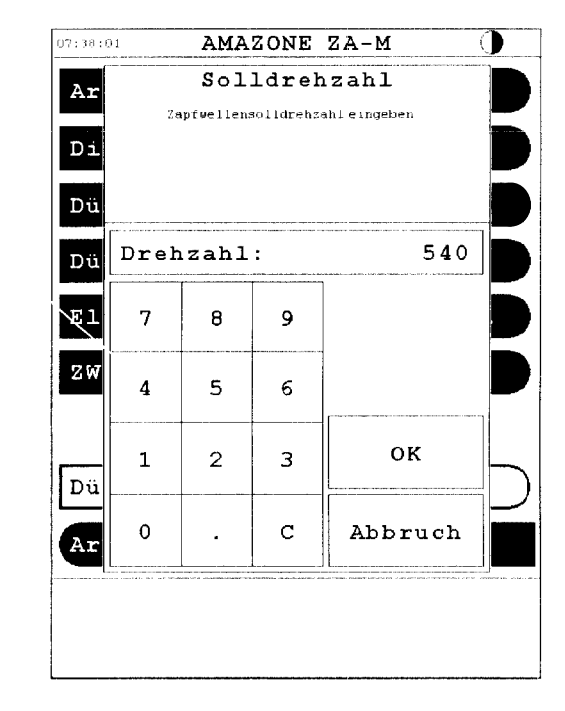

2

3

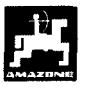

# 5.1 Hydraulischer Streuscheibenantrieb ( nur Hydro)

Im Menü Hydraulischer Streuscheibenantrieb sind vor Beginn der Arbeit die Werte (Fig. 7/1,2,3) einzugeben

Durchführung:

Hauptmenü

AMAZONE ZA-M

Einstellung

Hydr. Streuscheibenantrieb

#### Grenzstreudrehzahl

- Die Werte für die Grenzstreudrehzahl (Fig. 7/1) sind der Streutabelle des **ZA-M** iS zu entnehmen.

#### Mengenreduz. Grenzstr.

 Die prozentuale Reduzierung der Ausbringmenge beim Grenzstreuen, (Fig. 7/2) beträgt standardmäßig 10%. Beim Randstreuen kann ohne Mengenreduzierung gearbeitet werden.

#### Std. Scheibendrehzahl

 Die Streuscheibennenndrehzahl beträgt standardmäßig 720 U/min (Fig. 7/3). Für einige Düngersorten sind abweichende Werte der Streutabelle zu entnehmen

## 5.2 Tastenbelegung Menge

Die TASTENBELEGUNG MENGE beschreibt die prozentuale Änderung der Ausbringmenge für +/-Tasten im Arbeitsdisplay ( nur ganze Zahlen ) ( Fig. 4/2 ).

Durchführung:

Hauptmenü

AMAZONE ZA-M

Einstellung

Tastenbelegung Menge

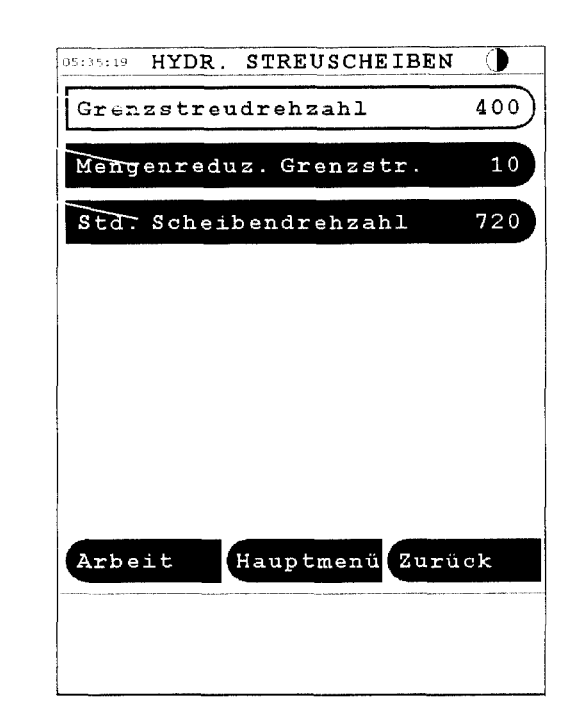

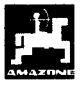

# 5.3 ZW Zapfwellensolldrehzahl (nur Standard)

Beim Anwählen dieses Menüs, erscheint das Eingabefenster, indem die Zapfwellensolldrehzahl als numerischer Wert eingetragen wird. Diese richtet sich nach der Düngerbeschaffenheit und sind aus der Streutabelle zu entnehmen. Die Standarddrehzahl beträgt 540 U/min.

Durchführung:

Hauptmenü

AMAZONE ZA-M

Einstellung

ZW Zapfwellensolldrehzahl

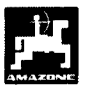

#### 5.4 Streu-Einstellungen eingeben Dünger-Kalibrierfaktor und ermitteln

Dünger-Kalibrierfaktor bestimmt das Der Regelverhalten des Fieldstar und ist abhängig

- von dem Fließverhalten des auszustreuenden Düngers.
- von der eingegebenen Streumenge.
- von der eingegebenen Arbeitsbreite.

Das Dünger-Fließverhalten wiederum ist abhängig

- von der Dünger-Lagerung, der Dünger-Lagerzeit und klimatischen Faktoren.
- von den Arbeitsbedingungen.

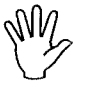

Das Dünger-Fließverhalten kann sich schon bei kurzer Dünger-Lagerzeit verändern.

Daher vor jedem Einsatz den Dünger-Kalibrierfaktor des auszustreuenden Düngers neu ermitteln.

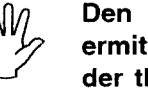

Den Dünger-Kalibrierfaktor immer neu ermitteln wenn Abweichungen zwischen der theoretischen und der tatsächlichen Streumenge auftreten.

Ermittelt wird der Dünger-Kalibrierfaktor:

- im Stand für alle Streuer.
- automatisch auf einer Dünger-Kalibrierfahrt während des Streuens - nur möglich für Streuer mit Wiegezelle.( s.Kap 5.4.4 )

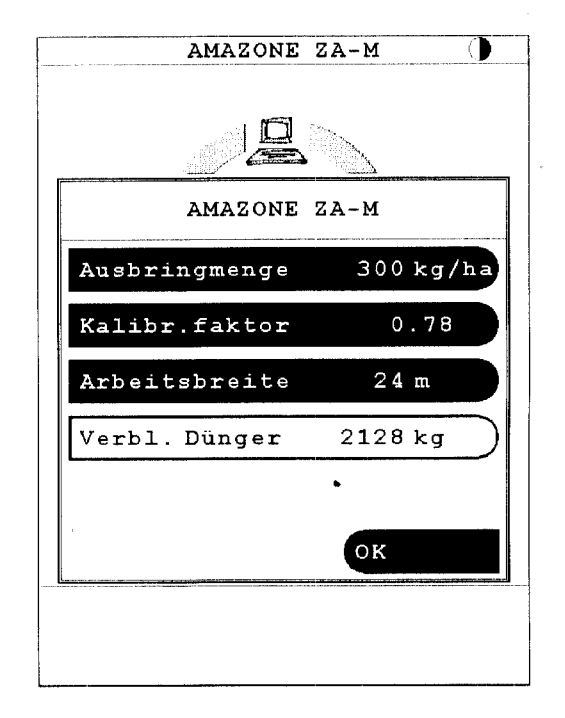

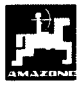

## 5.4.1 Dünger-Kalibrierfaktor im Stand ermitteln

- Eine ausreichende Düngermenge in den Vorratsbehälter einfüllen.
- Die linke Streuscheibe abnehmen.
- Auffangbehälter unter die Auslauföffnung stellen (Betriebsanleitung ZA-M beachten!).

Die Eingaben für die gewünschte Streumenge und Arbeitsbreite kontrollieren und gegebenenfalls korrigieren (Fig. 8)

#### AMAZONE ZAM

#### Düngerstreuer Popup Menü

- Bei größeren Modifikationen der Ausbringmenge oder Arbeitsbreite, springt die Anzeige automatisch ins Menü Kalibrierung ZA-M (Fig. 9)
- Bei kleineren Modifikationen der Streumenge kann durch Tastendruck

#### Kalibr.faktor

ins Menü Kalibrierung ZA-M gewechselt werden, wenn eine Kalibrierung gewünscht wird.

#### Für ZA-M Standard

- Schlepper bei eingeschalteter Zapfwelle mit Nenndrehzahl (540 U/min) laufen lassen und **linken Schieber** öffnen.
- Sobald der Schieber geöffnet ist, beginnt der Kalibriervorgang.
- Die Schieberöffnungszeit wird auf dem Display angezeigt (Fig. 9/1)
- Den Schieber schließen, wenn der Eimer voll ist.
- Zapfwelle ausschalten

### Für ZA-M Hydro

- In das Arbeitsmenü wechseln (Fig. 10)

#### Hauptmenü

#### Arbeit

- Streuscheiben anschalten (3 sec. halten)

#### Di an/aus

In das Kalibriermenü wechseln

### zurück

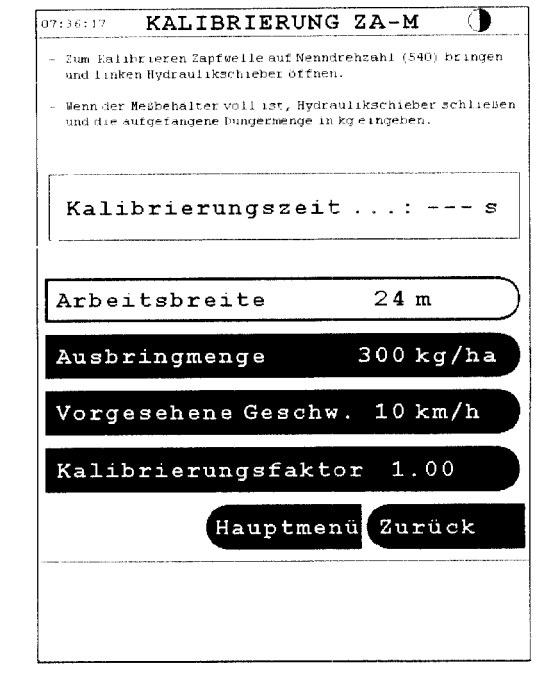

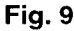

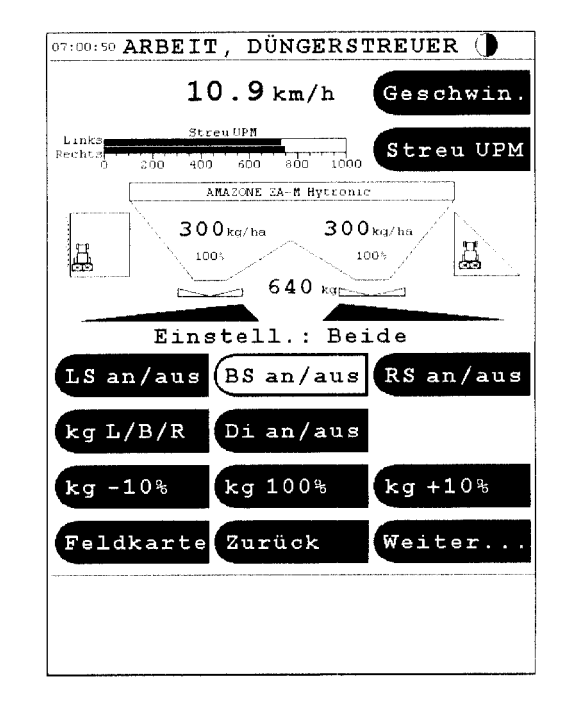

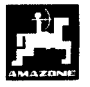

Schieber links öffnen

#### LS an/aus

- Sobald der Schieber geöffnet ist, beginnt der Kalibriervorgang
- Die Schieberöffnungszeit wird auf dem Display angezeigt (Fig. 9/1)
- Den Schieber schließen, und die Streuscheiben ausschalten, wenn der Eimer voll ist..

#### LS an/aus

Die Streuscheiben stellen sich automatisch aus

#### Für ZA-M Standard und Hydro

- Die Anzeige wechselt nach dem Schließen des Schiebers.(Fig. 12.)
- Aufgefangene Düngermenge wiegen (Eimergewicht berücksichtigen).

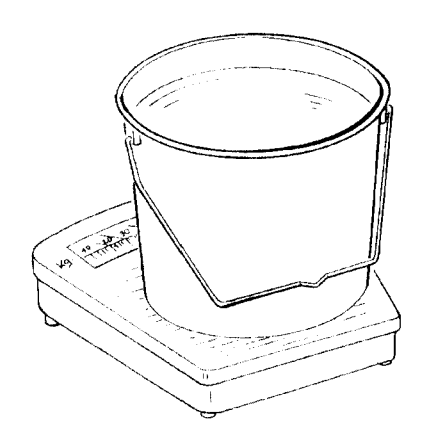

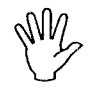

Die eingesetzte Waage muß entsprechend genau wiegen. Größere Ungenauigkeiten können Abweichungen in der tatsächlich ausgebrachten Streumenge hervorrufen.

 Gewicht der Düngermenge auf dem Display eingeben, (Fig. 12.)

OK

drücken und bestätigen.

- **Fieldstar** ermittelt den Dünger-Kalibrierfaktor. Dieser gilt nur solange wie die spezifischen Eigenschaften des Düngers (Düngersorte, Beschaffenheit) nicht verändert werden
- Nach Beendigung der Kalibrierung die Streuscheibe wieder montieren.

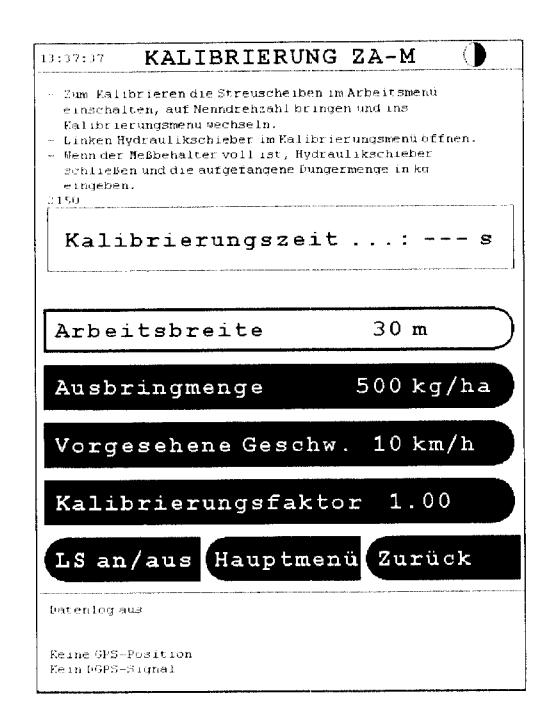

Fig. 11

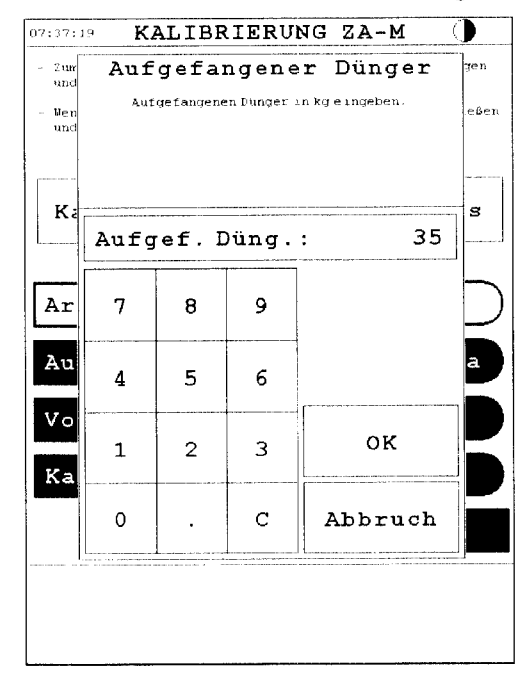

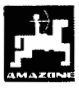

#### Ausstreuen von sehr kleinen 5.4.2 Streumengen, z.B. Gründüngersaaten

Streumengen unter 50 kg/ha wirken sich aufgrund des kleinen Querschnittes der Auslauföffnung ungünstig auf das Fließverhalten des Streustoffes aus und können so zu Abweichungen der Streumenge führen.

#### **Beispiel Weidelgras (Fig 13)**

Streumenge: 34 kg/ha Arbeitsbreite: 12 m Fahrgeschwindigkeit: 10 km/h Aus Streutabelle: Schieberstellung "27"

Zum Ausstreuen von Weidelgras bitte folgende Kalibrierung in der angegeben Reihenfolge vornehmen:

- Streutabelle die Seite für die 1. In der Streumengen-Einstellung von KAS 27 % N gran. BASF aufschlagen. (Fig. 14)
- 2. Spalte 20 m Arbeitsbreite und 8 km/h aufsuchen. In dieser Spalte für die Schieberstellung "27" (Schieberstellung "27" Weidelgrasfür Streumenge 34 kg/ha) die Streumenge "165" [kg/ha] ablesen.
- 3. In das Kalibrierungsmenü wechseln:

#### AMAZONE ZAM

Düngerstreuer Popup Menü

#### Kalibr.faktor

- 4. Die Arbeitsbreite auf 12m (für Weidelgras) einstellen.
- Die Streumenge auf 165 [kg/ha] einstellen. 5.
- 6. Den Kalibrierungsvorgang wie unter Kap 5.4.1 beschrieben durchführen.

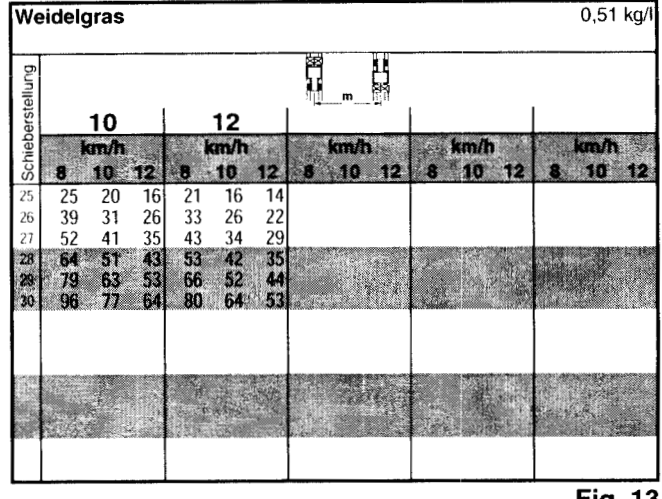

| KAS 27 % gran. BASF; Hydro; DSM; Kemira;        |           |
|-------------------------------------------------|-----------|
| Agrolinz                                        | 1,06 kg/l |
| KAS 27 % N gran. Ø 3,36 mm SCHZ Lovosice CZ     | 1,04 kg/l |
| KAS 27 % N gepr. ø 2,76 mm NET IRL              | 1,03 kg/l |
| NP- und NPK-Sorten gran. BASF                   | 1,13 kg/l |
| NPK 15-15-15 gran. ø 3,65 mm Combilinz Agrolinz | 1,11 kg/l |
| NPK-1 12-19-19 gran. ø 2,81 mm                  |           |
| SCHZ Lovosice CZ                                | 1,05 kg/l |
|                                                 |           |

| $\begin{array}{c c c c c c c c c c c c c c c c c c c $                                                                                                    | 28                                        |
|----------------------------------------------------------------------------------------------------|-------------------------------------------|
| $\begin{array}{ c c c c c c c c c c c c c c c c c c c$                                                                                                    | 28                                        |
| $ \begin{array}{c c c c c c c c c c c c c c c c c c c $                                                                                                    | 28                                        |
| $ \begin{array}{ c c c c c c c c c c c c c c c c c c c$                                                                                                    | 20                                        |
| 0         10         12         10         12         10         12         10         12         10         12         10         12         10         12         10         12         10         12         10         12         10         12         10         12         10         12         10         12         10         12         10         12         10         12         10         12         10         12         10         12         10         12         10         15         15         11         89         74         99         79         66         32         110         88         73         10         10         10         10         10         10         10         10         10         10         10         10         10         10         10         10         10         10         10         10         10         10         10         10         10         10         10         10         10         10         10         10         10         10         10         10         10         10         10         10         10         10         10         10         10         10<  | km/h                                      |
| 24       119       95       79       113       91       70       99       79       00       06       71       59         25       133       107       89       127       102       85       111       89       74       99       79       66         26       145       119       99       142       113       94       124       99       83       110       88       73       1         27       166       132       110       157       126       105       137       110       92       122       96       81         28       107       146       121       173       139       116       162       121       101       135       100       90       20         200       600       134       191       153       127       167       134       131       146       19       99       23         200       600       134       191       153       127       167       134       131       146       119       99       30       219       175       146       209       167       139       183       146       122       162                                                                                                    | 8 10 12<br>95 C0 57                       |
| 25         133         107         63         127         102         63         110         63         73         73           25         148         119         99         142         113         94         124         99         83         110         88         73           27         166         32         119         157         126         105         137         110         92         122         98         81           27         166         132         119         157         126         105         137         110         88         73         00         90         2         322         98         81         12         108         88         73         00         90         2         322         90         81         12         108         10         90         2         32         100         90         2         30         21         135         100         90         2         32         103         103         103         103         103         103         103         103         103         103         103         103         103         103         103         103         1        | 05 08 07                                  |
| 27         165         132         119         157         726         405         137         110         92         122         96         81           78         172         146         121         173         139         116         162         121         101         135         100         90         90         90         90         90         90         90         90         90         90         90         90         90         90         90         90         90         90         90         90         90         90         90         90         90         90         90         90         90         90         90         90         90         90         90         90         90         90         90         90         90         90         90         90         90         90         90         90         90         90         90         90         90         90         90         90         90         90         90         90         90         90         90         90         90         90         90         90         90         90         90         90         90         90         100< | 106 85 71                                 |
| 182         145         121         173         139         116         162         121         101         135         100         90         20         200         100         134         191         153         127         167         134         111         148         19         90         30         219         175         146         209         167         139         183         146         122         162         130         108         131         239         191         160         228         182         152         199         160         133         177         142         118           31         239         191         160         228         182         152         199         160         133         177         142         118                                                                                                    | 118 94 79                                 |
| 29         200         160         134         191         153         127         167         134         111         348         119         50         2           30         219         175         146         209         167         139         183         146         122         162         130         108         131         239         191         160         228         182         152         199         160         133         177         142         118         1           31         239         191         160         228         182         152         199         160         133         177         142         118         1                                                                                                    | 130 104 87                                |
| 30         219         175         146         209         167         139         183         146         122         162         130         108           31         239         191         160         228         182         152         199         160         133         177         142         118           32         292         191         160         228         192         152         159         160         133         177         142         118                                                                                                    | 143 1141. 95                              |
| 31 239 191 160 228 182 152 199 160 133 177 142 118                                                                                                    | 157 125 104                               |
|                                                                                                    | 171 137 114                               |
| 32 260 208 1/3 248 198 165 21/ 1/3 144 193 154 128 1                                                                                                    | 186 149 124                               |
| 33 282 223 108 200 213 173 233 180 150 203 107 133 4<br>24 204 242 203 280 213 107 153 263 283 150 225 100 150                                                                                                    | 201 101 134                               |
| 35 327 762 238 311 249 208 272 258 182 242 194 161                                                                                                    | 233 187 156                               |
| 36 351 280 234 334 267 223 292 234 195 260 208 173 2                                                                                                    | 250 200 167                               |
| 37 375 300 250 357 286 238 312 250 208 278 222 185 2                                                                                                    | 268 214 178                               |
| 38 400 320 266 381 305 254 333 266 222 296 237 197 2                                                                                                    | 285 228 190                               |
| 39 425 349 283 405 324 270 354 283 236 315 252 210 3                                                                                                    | 304 243 202                               |
| 40 451 361 301 429 344 286 376 301 250 334 267 223                                                                                                    | 322 258 215                               |
| 42 50A 402 326 490 394 300 420 326 290 272 300 340 1                                                                                                    | 260 200 240                               |
| 42 504 405 550 400 504 520 420 530 200 575 250 249 5                                                                                                    | 379 303 253                               |
| 44 558 446 372 531 425 354 465 372 310 413 331 275                                                                                                    | 398 319 266                               |
| 45 585 468 390 557 446 371 488 390 325 433 347 289                                                                                                    | 418 334 279                               |
| 46 612 499 408 583 467 389 510 408 340 454 363 802                                                                                                    | 437 350 - 292                             |
| 47 640 512 427 610 488 406 533 427 356 474 379 316                                                                                                    | 457 368 305                               |
| 48 667 534 445 636 509 424 556 445 371 494 396 330 4                                                                                                    | 477 381 318                               |
| 49 695 556 463 662 529 441 579 463 386 515 412 343 4                                                                                                    | 496 397 331                               |
| 50 722 578 481 688 550 459 602 481 401 535 428 357 5                                                                                                    |                                           |
| 51 145 305 300 149 571 470 024 380 418 305 444 370 1<br>52 776 621 517 729 501 402 647 517 431 576 480 292                                                                                                    | 516 413 344                               |
| 53 803 642 535 764 611 510 669 535 446 594 476 396                                                                                                    | 516 413 344<br>535 428 357<br>554 443 220 |

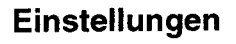

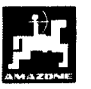

# 5.4.3 Ausstreuen von Schneckenkorn

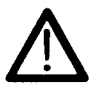

Schneckenkorn ist Aufgrund seiner geringen auszustreuenden Menge zum Ausbringen mittels Fieldstar nicht geeignet!

Zum Ausbringen von Schneckenkorn, sind wie unter Kap.10 beschrieben, die Stellmotoren auszuhängen. Die Streumenge kann laut Streutabelle manuell an den Stellhebeln eingestellt werden.

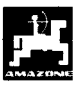

## 5.4.4 Dünger-Kalibrierfaktor automatisch über die Wiegezelle ermitteln

Die Eingabe für die gewünschte Ausbringmenge und Arbeitsbreite überprüfen (Fig. 8).

#### AMAZONE ZAM

#### Düngerstreuer Popup Menü

- Bei größeren Modifikationen der Ausbringmenge oder Arbeitsbreite, springt die Anzeige automatisch ins Menü Kalibrierung ZA-M (Fig. 15.)
- Bei kleineren Modifikationen kann durch Drücken der Taste

#### Kalibr.faktor

ins Menü Kalibrierung ZA-M (Fig. 15) gewechselt werden.

im Eingabefenster einen geschätzten Wert (z.B. 1), oder einen Erfahrungswert eingeben, oder vorab eine Kalibrierung im Stand durchführen. (Kap 5.4.1)

Über das Hauptmenü in das Menü Wiegezelle wechseln (Fig. 16)

#### AMAZONE ZA-M

#### Wiegezelle

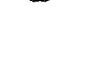

 Der Schlepper mit dem Streuer muß waagrecht stehen

Die Ermittlung des Dünger-Kalibrierfaktors läßt sich nur in Ruhelage starten

- Nachdem die Taste

Autom. Abdrehen zurücksetzen

gedrückt wurde, erscheint das Fenster zum Starten des Kalibrievorganges,warten bis im Menü *STABIL* aufblinkt. (Fig. 17)

Taste OK

drücken

| 1.30.17                    | KALIBRIERUN                                          | NG ZA-M                                   |      |
|----------------------------|------------------------------------------------------|-------------------------------------------|------|
| - Zum Kalik<br>und linke:  | rieren Zapfweile auf Ner<br>n Hydraulikschieber öffr | nndrehzahl (540) brim<br>men.             | je n |
| - Wenn der M<br>and die au | leßbehalter voll ist, Byd<br>føefangene Dungermenge  | draulikschieber schli<br>in kg e ingeben. | eße  |
| Kali]                      | orierungszei                                         | it:                                       | s    |
| Arbei                      | tsbreite                                             | 24 m                                      | _    |
| Ausbr                      | ingmenge                                             | 300 kg/h                                  | a    |
| Vorge                      | sehene Gesch                                         | nw. 10 km/h                               |      |
| Kalib                      | rierungsfak                                          | tor 1.00                                  |      |
|                            |                                                      |                                           |      |

Fig. 15

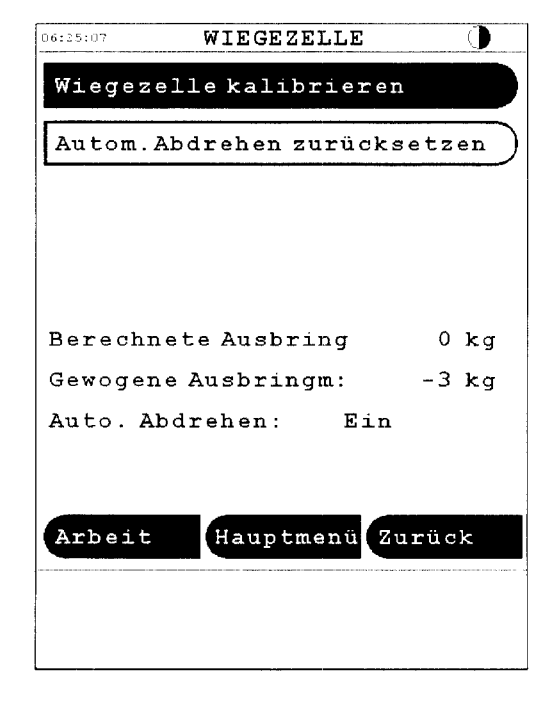

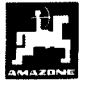

#### Für ZA-M Profis

- In gewohnter Weise mit dem Streuen beginnen und mindestens 200 kg Dünger ausstreuen
- Die Zapfwelle mit Nenndrehzahl ( 540 U/min ) laufen lassen und Schieber öffnen
  - BS an/aus
- Sobald der Schieber geöffnet ist, beginnt die Kalibrierfahrt.

Nachdem 200kg ausgebracht sind, erscheint im Wiegemenü das Fenster AUTOM. ABDREHEN (Fig. 18)

Schieber schließen \_

BS an/aus

OK

#### drücken

Schlepper und Streuer müssen auf einer waagrechten Fläche stehen, warten bis im Menü

**OK** STABIL erscheint. drücken

Der neue Kalibrierfaktor wird durch drücken der OK

Taste übernommen. Mit diesem Wert wird nun weiter gestreut, bis sich die Eigenschaften Düngers spezifischen des (Düngersorte, Beschaffenheit) verändern.

Die Werte für realistische Dünger-S Kalibrierfaktoren liegen zwischen 0.70 und 1.40.

Der Dünger-Kalibrierfaktor läßt sich iederzeit während des Streuens ermitteln

Zum Optimieren des Kalibrierfaktors kann eine nochmalige Kalibrierfahrt während des Ausstreuens durchgeführt werden.

| Autom.  | Abdrehen | zuruck  | setzen  |
|---------|----------|---------|---------|
|         |          | S       | FABIL   |
| Autom   | .Abdrehe | n zurüc | ksetzei |
| Ab      | bruch    | ок      |         |
| Auto. A | bdrehen: | Aus     | 3       |
| Arbeit  | Haup     | tmenü 2 | lurück  |

Fig. 17

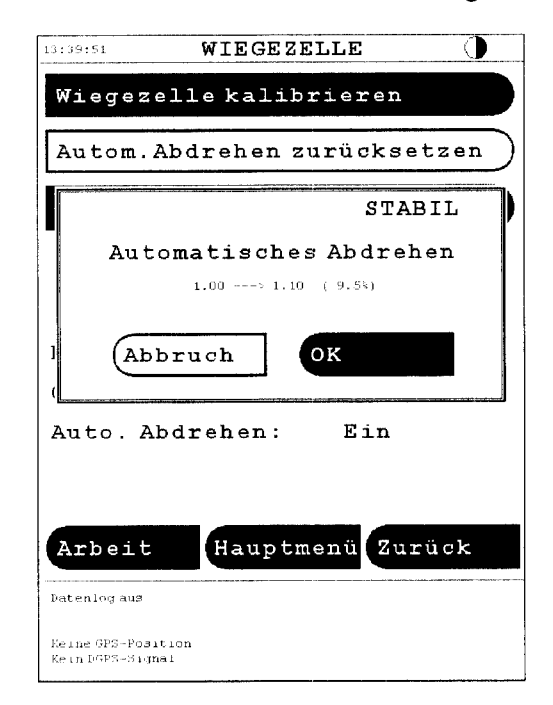

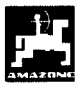

## Für ZA-M Profis Hydro

- In gewohnter Weise mit dem Streuen beginnen und mindestens 200 kg Dünger ausstreuen
- In das Arbeitsmenü wechseln, Streuscheiben anschalten und Schieber öffnen

#### Arbeit

Di an/aus

#### Bs an/aus

- Sobald der Schieber geöffnet ist, beginnt der Kalibriervorgang
- Mindestens 200 kg Dünger ausbringen. Kontrolle siehe Anzeige Arbeitsmenü (Fig. 19/1)
- Schlepper anhalten
- Schieber schließen, Streuscheiben aus

#### BS an/aus

- in das Kalibriermenü wechseln

#### zurück

- Beim drücken der Taste

#### Autom. Abdrehen

errechnet Fieldstar den neuen Kalibrierungsfaktor, mit dem nun weiter gestreut wird, bis sich die spezifischen Eigenschaften des Düngers (Düngersorte, Beschaffenheit) verändern.

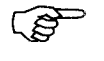

Die Werte für realistische Dünger-Kalibrierfaktoren liegen zwischen 0.70 und 1.40.

Der Dünger-Kalibrierfaktor läßt sich jederzeit während des Streuens ermitteln

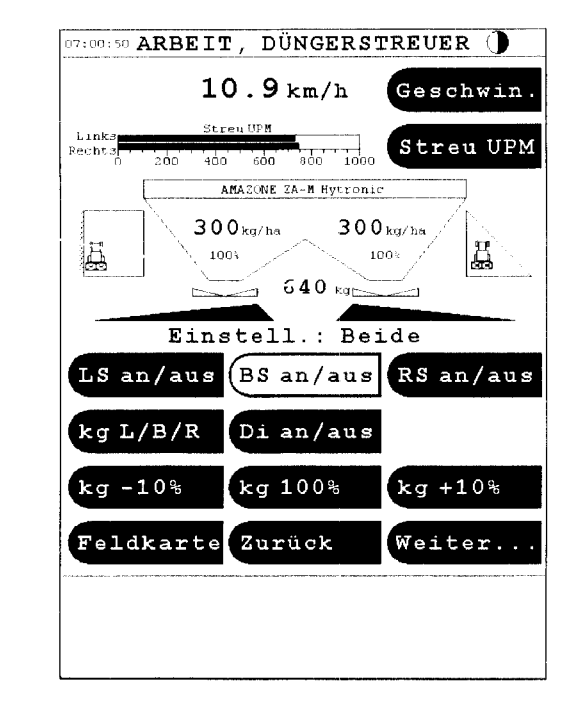

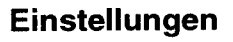

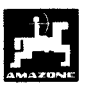

# 5.5 Einstellungen für den Düngerbehälter. (nur für Streuer ohne Wiegeeinrichtung )

Im Menü DÜNGERBEHÄLTER können die Werte für den Düngerfüllstand, den nachgefüllten Dünger und die Düngeralarmgrenze in kg eingegeben werden.(Fig. 20)

#### AMAZONE ZA-M

Düngerbehälter

#### Düngerfüllstand

- Düngerfüllstand in kg eingeben (Fig. 21).

#### Nachgefüllte Düngermenge

 Beim Nachfüllen des Streuers, hier die nachgefüllte Menge in kg eingeben. (wird zum Düngerfüllstand addiert).

#### Dünger-Alarmgrenze

- Dünger-Alarmgrenze in kg eingeben.
- Beim Erreichen dieser Grenze ertönt ein akustisches Signal.

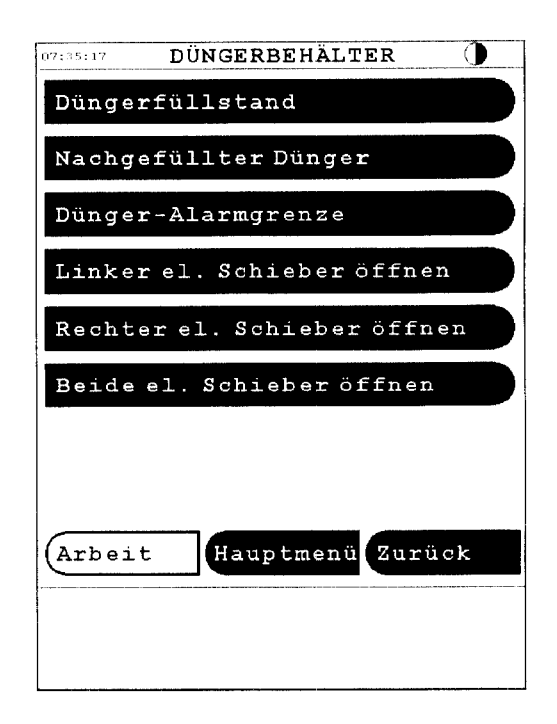

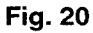

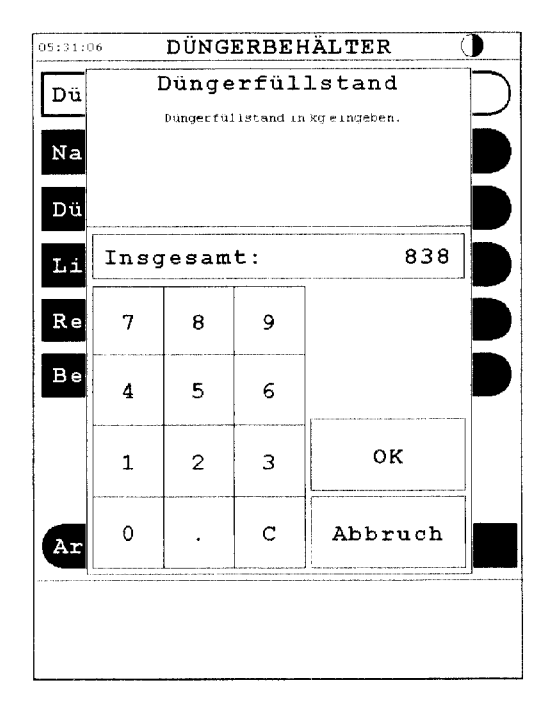

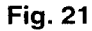

# 6. Bedienung

Nach dem Einschalten der Zündung erscheint auf dem Fieldstar Display das Popup Menü (Fig. 8). Mittels Tastendruck auf die OK Taste, erscheint das Transportmenü. Sobald Schlepper und Streuer in Arbeitsposition, wird entweder direkt in das Arbeitsmenü gewechselt,

#### Arbeit

oder über das Hauptmenü in das Streuermenü, wenn neue Einstellungen oder eine Düngerkalibrierung erforderlich sind. (siehe Kap. 5 Einstellungen)

#### Hauptmenü

AMAZONE ZA-M

## 6.1 Arbeitsdaten

Vor Beginn der Arbeit können die TRIPDATEN (Fläche, Ausgebrachte. Menge, Streuzeit) auf Nullposition zurückgestellt werden (Fig. 23).

AMAZONE ZA-M

Arbeitsdaten

Tripdaten

Löschen

Die MASCHINENDATEN sind die addierten Werte (Fläche, ausgebrachte Menge, Streuzeit) seit Inbetriebnahme des Jobcomputers.

AMAZONE ZA-M

Arbeitsdaten

Maschinendaten Düngerstreuer

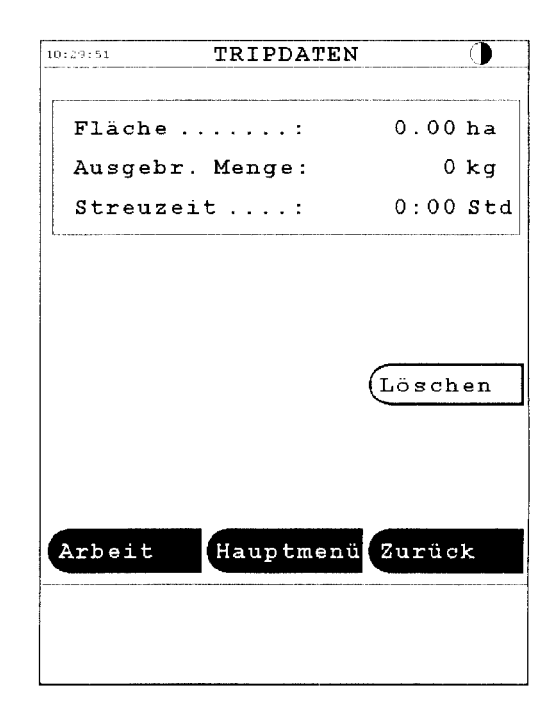

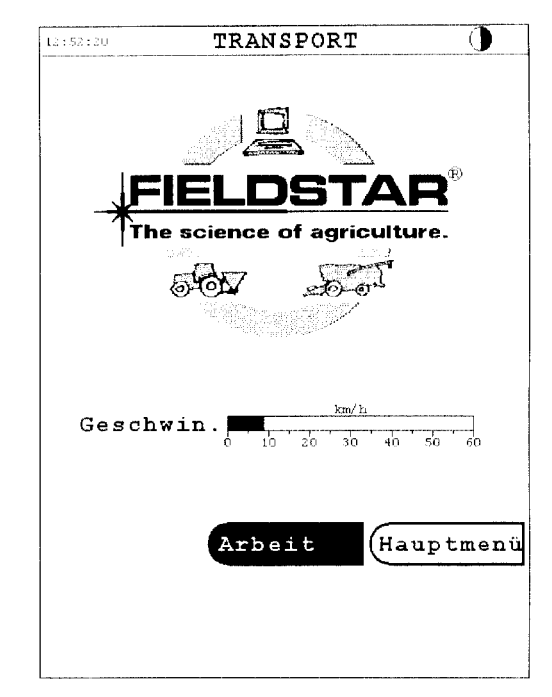

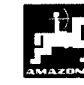

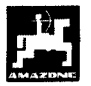

## 6.2 Normalstreuen

Bei der Normalfahrt auf dem Feld können auf dem Arbeitsdisplay die Streuereinstellungen kontrolliert und bei Bedarf verändert werden.

Für ZA-M und ZA-M Profis (Fig. 24)

Während des Streuens ist der vorgewählte Streumengen-Sollwert für beide Mengenschieber gemeinsam oder für jeden Schieber einzeln veränderbar. Die Einstellung wird auf dem Display des Arbeitsmenüs angezeigt (Fig. 25/1)

kg L/B/R -10% +10%

Der Standardwert ist mit Tastendruck auf

100%

wieder herzustellen

#### Für ZA-M Hydro und ZA-M Hydro Profis (Fig. 25)

Zusätzlich zu den Streumengeneinstellungen des ZA-M, können beim Hydro die Streuscheiben und die Schließschieber über das Arbeitsmenü gesteuert werden.

- Um die Scheiben an bzw. aus zu schalten, diese Taste
- Di an /aus

RS an / aus

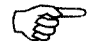

Aus Sicherheitsgründen ist die Taste 3 sec. zu halten .( Fig. 25/2 )

**Rechter Schieber** 

- Die Schließschieber sind mit Tastendruck auf

| LS an / aus | Linker Schieber |
|-------------|-----------------|
| BS an / aus | Beide Schieber  |

zu öffnen, bzw. zu schließen

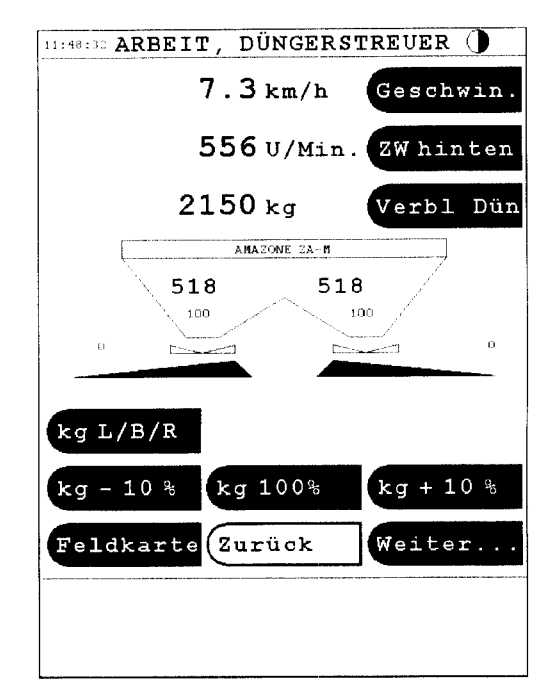

Fig. 24

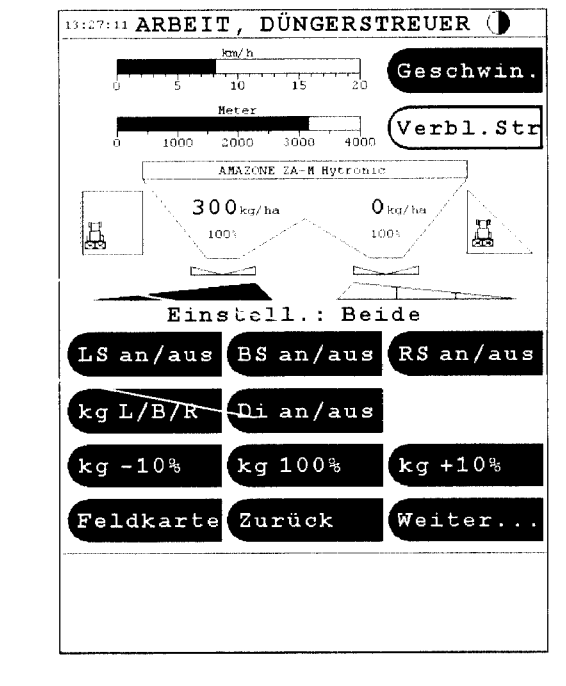

1

2

2

1

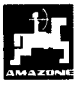

# 6.3 Grenzstreuen ( nur Hydro )

Im Grenzstreumodus wird die Streuscheibendrehzahl und Ausbringmenge auf vorher eingestellte Werte reduziert ( siehe Kap 5 Einstellungen). Aus dem ARBEITSMENÜ gelangt man durch Druck auf das Symbol Grenzstreuen (Fig. 26/1) in das Arbeitsmenü GRENZSTREUEN (Fig. 27).

Mittels Tastendruck

LG an/aus

RG an/aus

kann wahlweise rechtsseitig oder linksseitig die Grenze abgestreut werden. (Fig. 27/1)

- Nach dem Grenzstreuen mittels Tastendruck

LG an/aus

RG an/aus

Grenzstreufunktion ausschalten.

Aus dem Menü Grenzstreuen kann nur in das Menü Keilstreuen gewechselt werden, wenn zuvor das Arbeitsmenü Normalstreuen angewählt wurde. (Fig. 22/2).

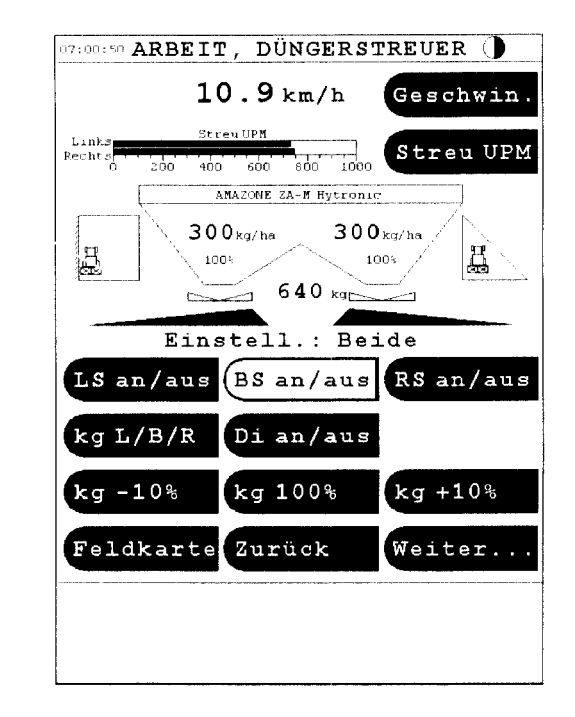

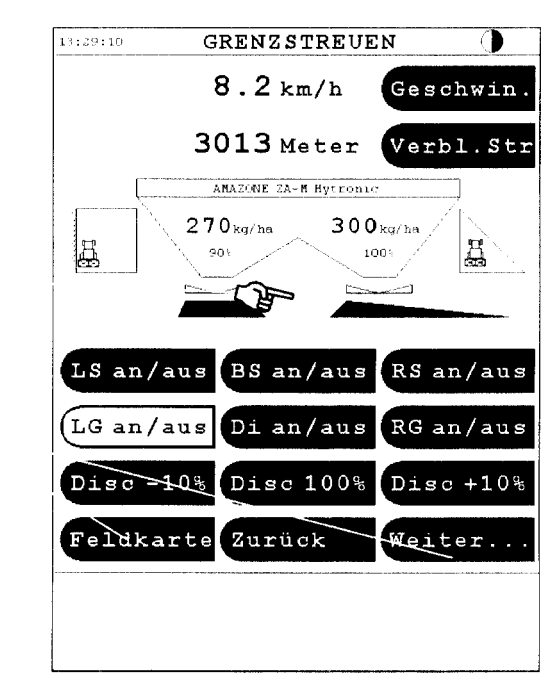

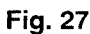

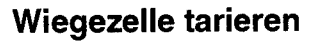

# 6.4 Keilstreuen (nur Hydro)

Mit dem Fieldstar ist ein Keilstreuen durch das Abschalten einzelner Teilbreiten möglich. Dies geschieht durch eine automatische Streumengenund Streuscheibendrehzahlreduzierung. Aus dem ARBEITSMENÜ gelangt man durch Tastendruck auf das Symbol Keilstreuen (Fig. 28/1) in das Arbeitsmenü KEILSTREUEN (Fig. 29).

Mittels Tastendruck

L.TBR an

R.TBR an

können einzelne Teilbreiten zum Keilstreuen in drei Schritten abgeschaltet werden. (Fig. 29/1)

Die Einstellung kann für die linke und rechte Seite getrennt erfolgen.(Fig. 29/1)

Das Ausschalten der Arbeitsbreitenreduzierung erfolgt mittels Tastendruck auf

L.TBR aus R.TBR aus

Die Anzeige für die Teilbreiten ist bei geöffneten Schieber schwarz und wird beim Keilstreuen in 1/3 Schritten weiß.(Fig. 29/2)

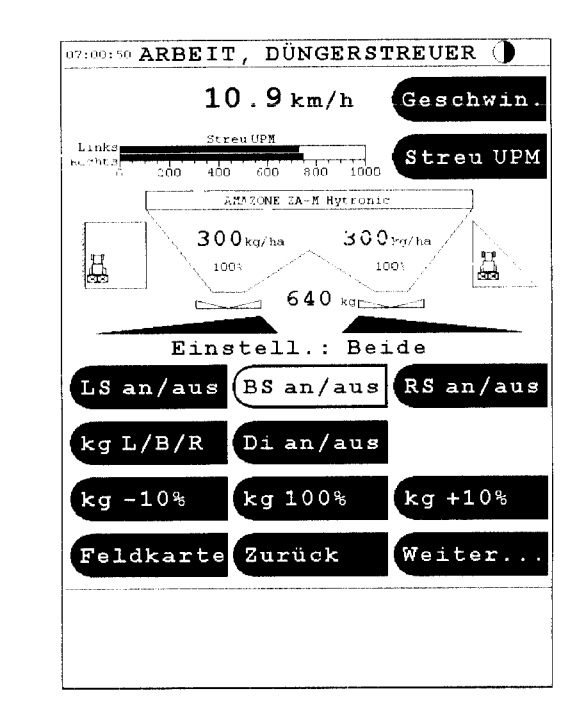

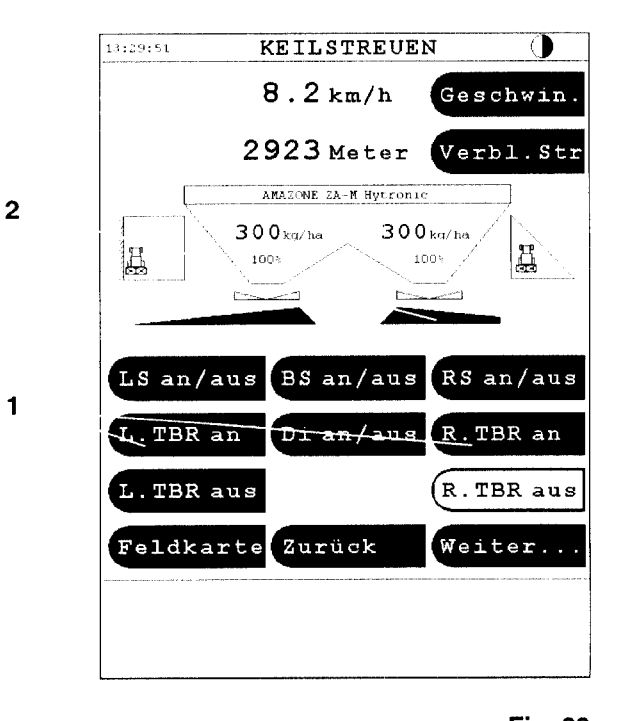

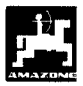

# 7. Wiegezelle tarieren

Die Wiegezelle wird werkseitig tariert ausgeliefert. Sollten jedoch Abweichungen zwischen der tatsächlichen und der angezeigten Streumenge, oder des Behälterinhaltes auftreten, ist die Wiegezelle neu zu tarieren.

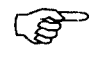

Nach dem Anbau von Sonderzubehör, ist die Wiegezelle zu tarieren.

Durchführung:

- Den Düngerbehälter vollständig entleeren
- Schlepper und Streuer auf einer waagerechten Fläche abstellen.
- Tarieren der Wiegezelle durchführen

Hauptmenü

AMAZONE ZA-M

Wiegezelle

Wiegezelle kalibrieren

- Warten bis im Menü *STABIL* aufblinkt, die OK

Taste drücken. (Fig. 30)

- Eine genau abgewogene Düngermenge von min. 500 kg. einfüllen.
- Warten bis im Menü *STABIL* aufblinkt und die **OK** Taste drücken.
- Das genaue Gewicht auf dem Display eingeben und das **OK** Feld drücken. (Fig. 31)

 

 Øb:24:22
 WIEGEZELLE

 Wiegezelle kalibrieren

 Autom. Abdrehen zurücksetzen

 UNSTABIL

 Wiegezelle kalibrieren

 Bitte den Behalter mit mindestens 500 kg Befullen und OK Drücken'

 Abbruch
 OK

 J
 OK

 Auto. Abdrehen:
 Aus

 Arbeit
 Hauptmenü

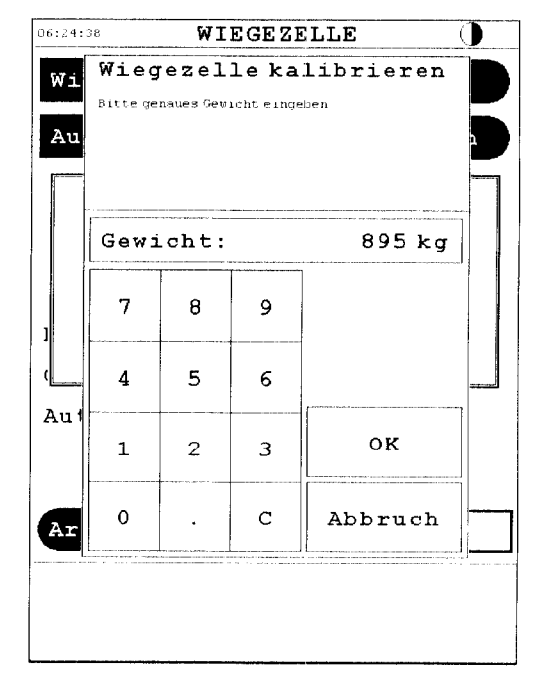

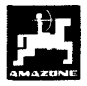

# 8. Wartung und Reinigung

## 8.1 Elektrische Schieber-Grundeinstellung

Der von den Schiebern freigegebene Querschnitt der Durchlassöffnung ist werkseitig eingestellt. (Fig. 32)

Wird bei gleicher Schieberstellung eine ungleichmäßige Entleerung der beiden Trichterspitzen festgestellt, ist die Schiebergrundeinstellung zu kontrollieren.

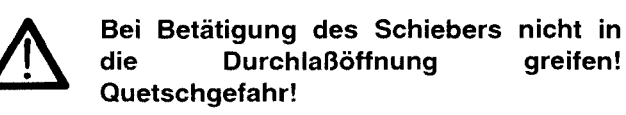

Die Schiebergrundeinstellung erst mit geschlossenem Stellschieber, dann mit vollständig geöffnetem Stellschieber jeweils für die linke und rechte Seite durchführen.

Durchführung:

Hauptmenü

AMAZONE ZA-M

Einstellung

- El Schiebergrundeinstllg.
- El Schieber links einstell.

Ja

Der Stellmotor zählt die Impulse (zB. 123) bis die Durchlaßöffnung **geschlossen** sein soll (Fig. 33/A). Die Lage des Stellschiebers optisch durch den Behälter kontrollieren und die Einstellung mit den + -Tasten neu justieren bis Schieber und Öffnung Deckungsgleich sind (die Öffnung gerade vollständig vom Schieber abgedeckt ist.).

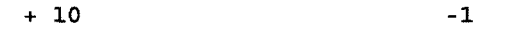

-10

+ 1

Mittels Tastendruck auf

Maximumposition einstellen

den Schieber vollständig öffnen.

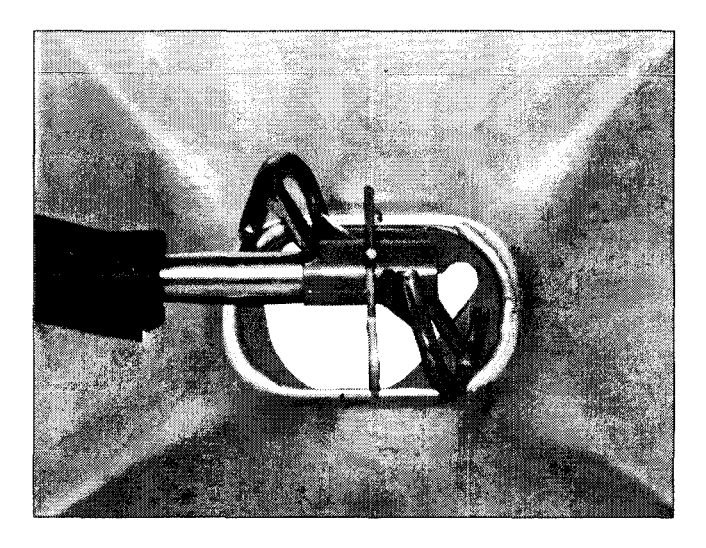

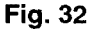

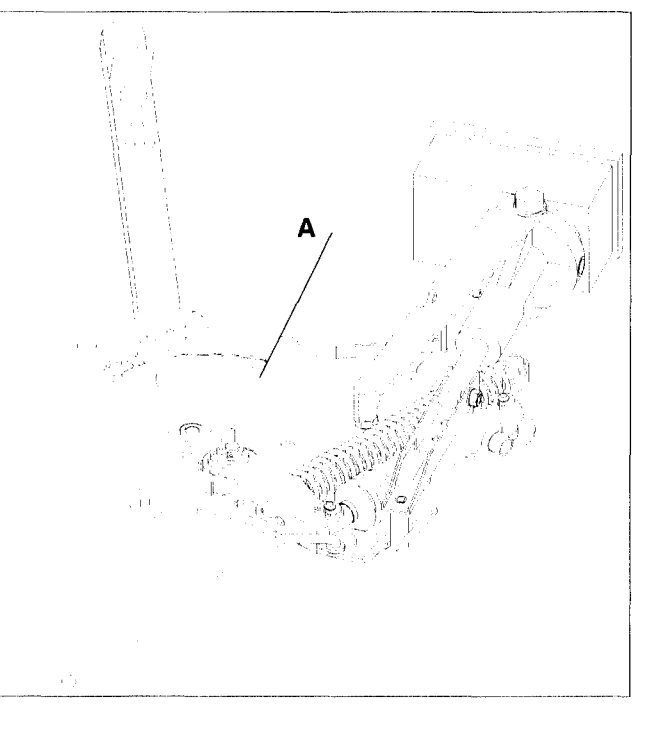

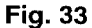

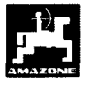

Der Stellmotor zählt die Impulse (z.B. 2850) bis die Durchlassöffnung **geöffnet** sein soll (Fig. 34/B). Die Stellung im Behälter kontrollieren und die Einstellung mit den + - Tasten neu justieren bis Schieber und Öffnung Deckungsgleich sind ( die Öffnung gerade vollständig vom Schieber freigegeben wird.).

Die gleiche Vorgehensweise gilt für den rechten Schieber.

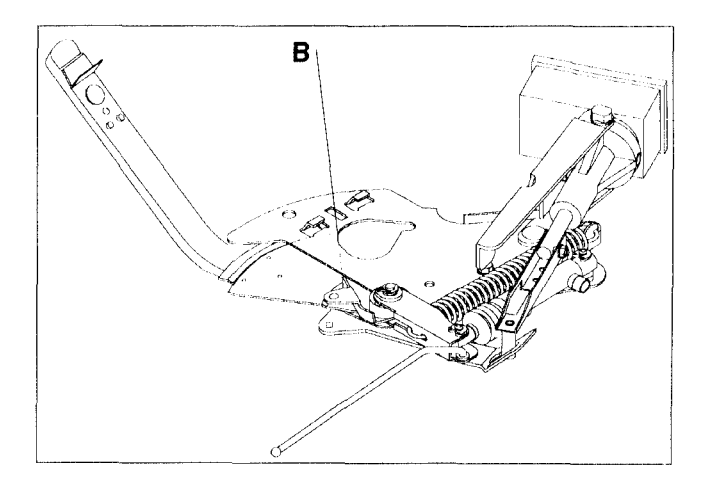

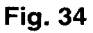

# 8.2 Diagnose Streuerelektronik

Die erforderlichen Einstellungen sind werkseitig vorgenommen und werden nur im Störungsfall von einem Servicetechniker gebraucht.

# 9. Reinigung des Düngerstreuers

Die Schließschieber hydraulisch öffnen (Fig. 35)

- Für ZA-M Hydro

BS an/aus

- Die elektrischen Mengenschieber öffnen

Beide el. Schieber öffnen

damit Wasser und Düngereste ablaufen können

| 07:35:17 | DÜNGERBEHÄLTER 🌗       |
|----------|------------------------|
| Dünge    | rfüllstand             |
| Nachg    | efüllter Dünger        |
| Dünge    | r-Alarmgrenze          |
| Linke    | r el. Schieber öffnen  |
| Recht    | er el. Schieber öffnen |
| Beide    | el. Schieber öffnen    |
|          |                        |
|          |                        |
| Arbei    | t Hauptmenü Zurück     |
|          |                        |
|          |                        |

# 10. Störung

Sollten Störungen am Fieldstar oder den elektrischen Stellmotoren auftreten, die sich nicht sofort beheben lassen, kann dennoch weitergearbeitet werden.

- Die beiden Sicherungsclips (Fig. 36/1) mit Sicherungszange (Fig. 36/2) entfernen.

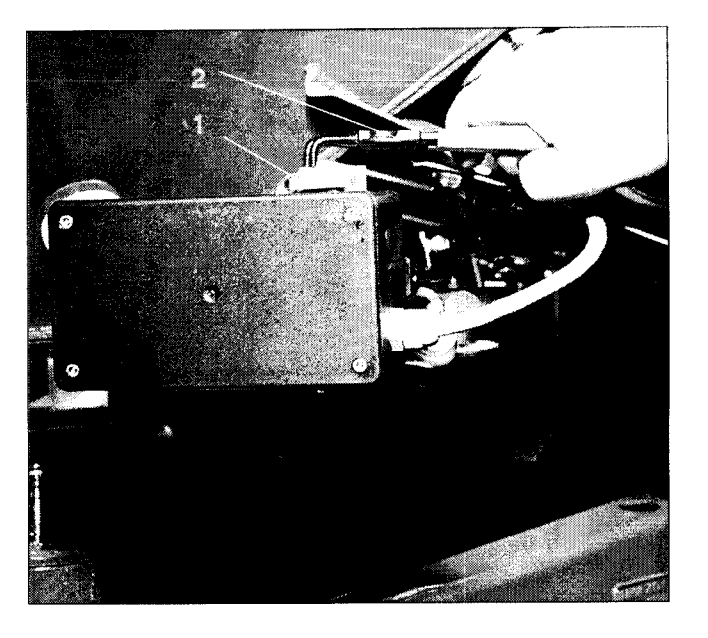

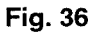

- Die beiden Gelenkbolzen (Fig. 37/1) herausziehen.
- Den Stellmotor aus der Motorkonsole herausnehmen.

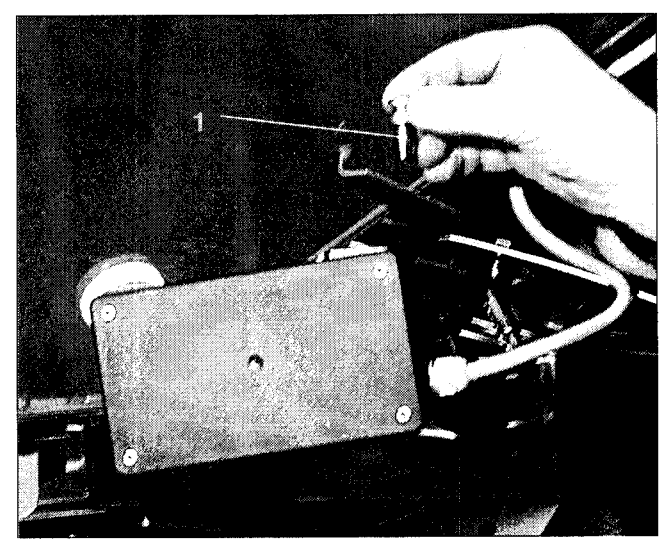

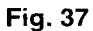

 Stellmotor (Fig. 38/1) anheben und die Schubstange (Fig. 38/2) aus der Steckverbindung des Dosierschiebers aushängen.

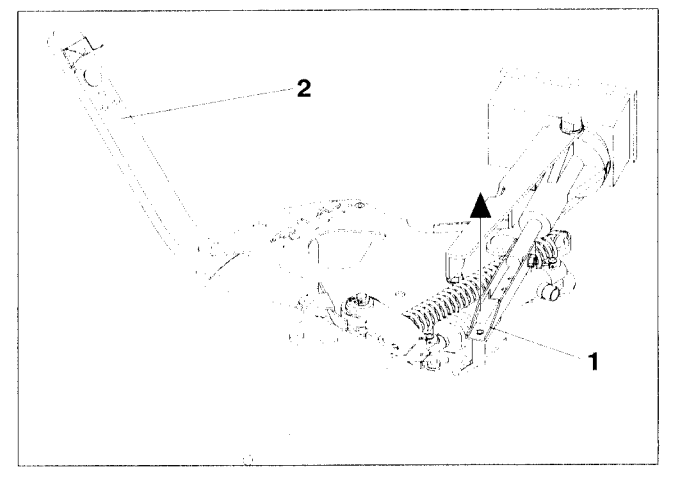

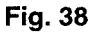

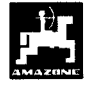

 Anschließend den Stellmotor mit ausgehänger Schubstange wieder vorschriftsmäßig in der Motorkonsole befestigen.

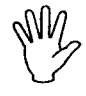

Die ausgehängt Schubstange (Fig. 39) mit Hilfsmitteln gegen das Einschwenken in den Arbeitsbereich des Hydraulikzylinders sichern.

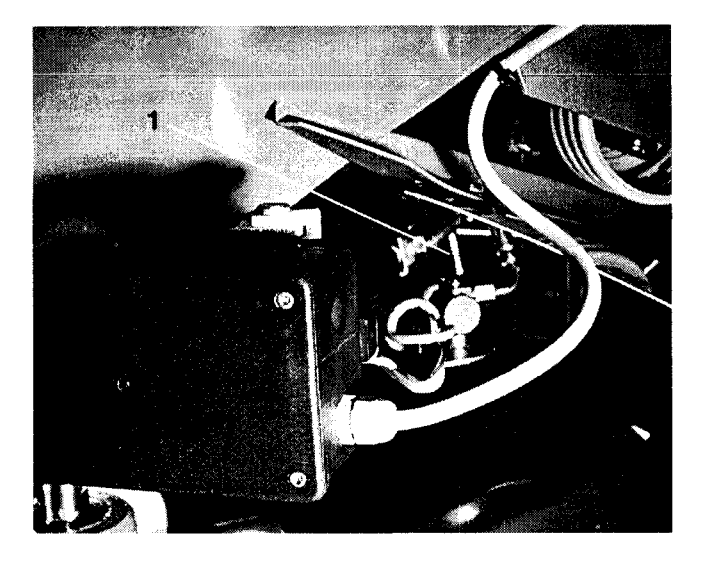

Fig. 39

- Klemmvorrichtung (Fig. 40/1) für Dosierschieberhebel (Fig. 40/2) wie folgt einrichten:
  - Flügelmutter (Fig. 40/3) abschrauben.
  - Bolzen herausnehmen und die Position der beiden Unterlegscheiben (Fig. 40/4) von hinten (Fig. 40/5) nach vorn (Fig. 40/6) tauschen (Fig. 41).

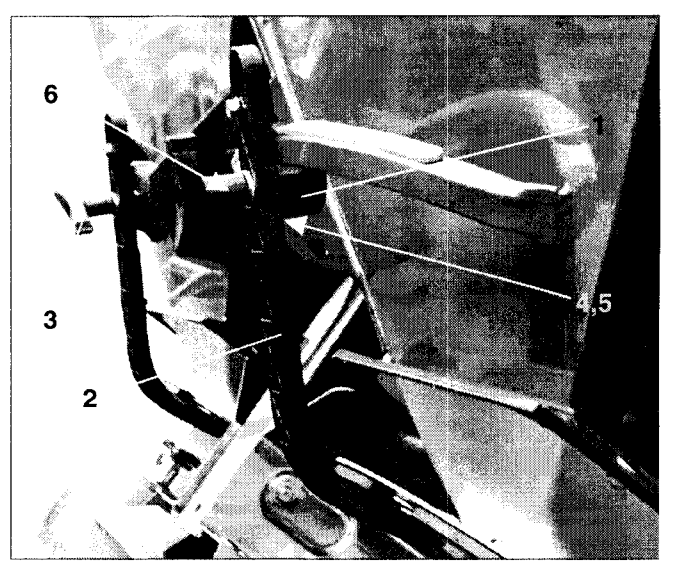

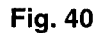

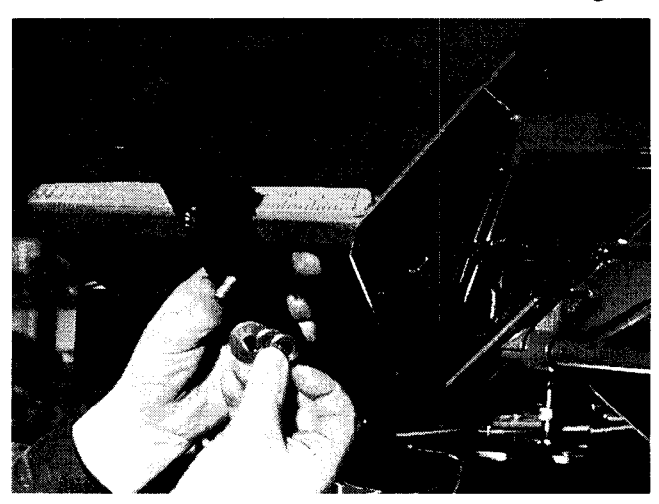

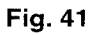

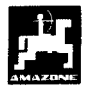

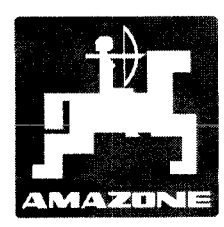

# AMAZONEN-WERKE

# H. DREYER GmbH & Co. KG

Postfach 51

D-49202 Hasbergen-Gaste

Germany

 Tel.:
 ++49 (0) 54 05 50 1-0

 Telefax:
 ++49 (0) 54 05 50 11 47

 e-mail:
 amazone@amazone.de

 http://
 www.amazone.de

Zweigwerke: D-27794 Hude • D-04249 Leipzig • F-57602 Forbach Werksniederlassungen in England und Frankreich

Fabriken für Mineraldüngerstreuer, Feldspritzen, Sämaschinen, Bodenbearbeitungsmaschinen, Mehrzweck-Lagerhallen und Kommunalgeräte